# **RISO Network Card**

# ユーザーズマニュアル

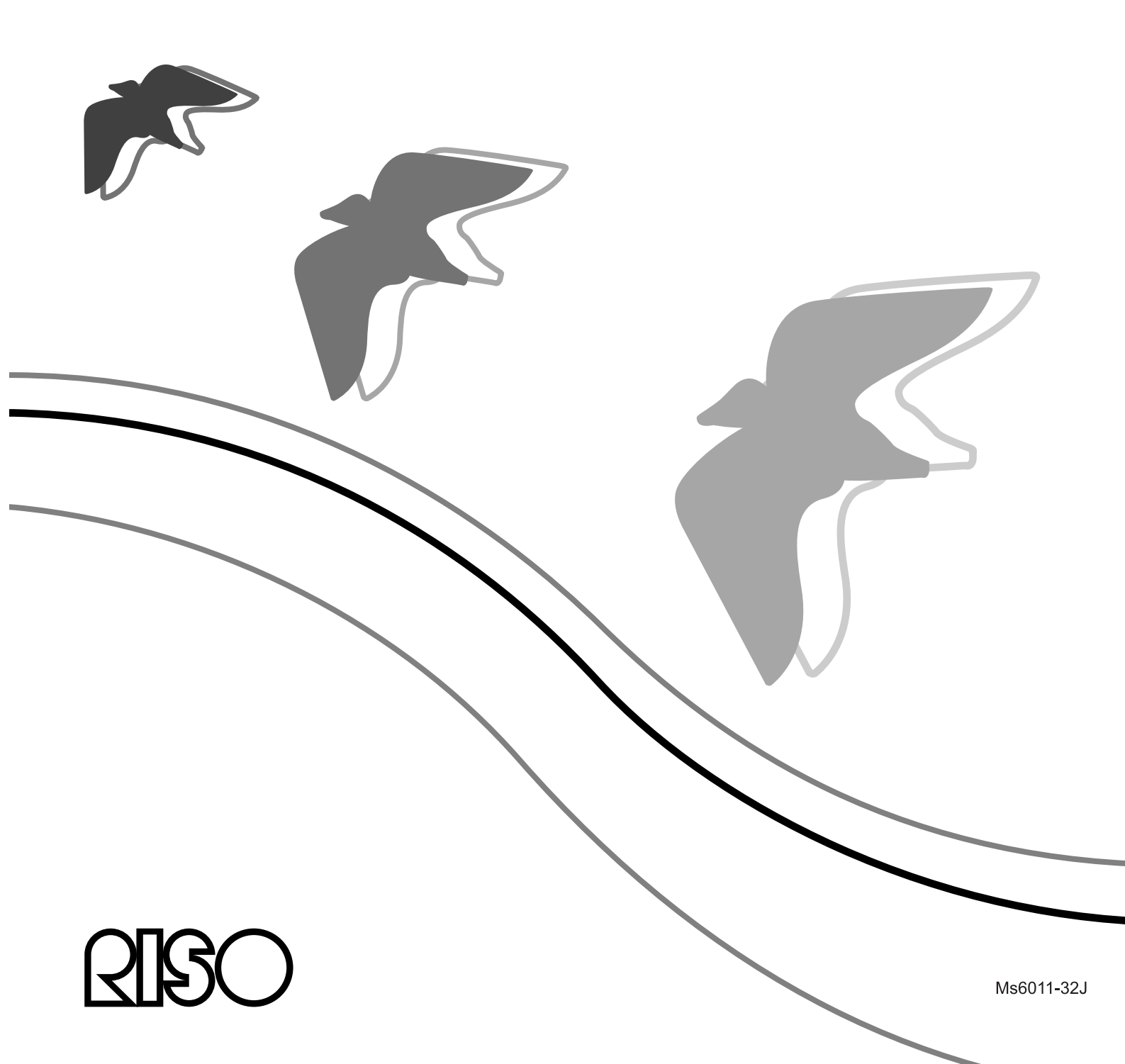

# 目次

### はじめに

| RISO Net                              | work Card の特長           | 3 |
|---------------------------------------|-------------------------|---|
|                                       | 表記について                  | 3 |
|                                       | へ<br>本取扱説明書についてのご注意<br> | 3 |
| 什様                                    |                         | 4 |
| · · · · · · · · · · · · · · · · · · · | 接続部                     | 4 |
|                                       | 接続部                     | 4 |

3

5

13

### お使いになる前の準備

| 準備の流れ                            | 5  |
|----------------------------------|----|
| 1. ネットワーク環境を確認する                 | 6  |
| 2. 印刷機のネットワーク設定をする               | 7  |
| 設定用のパソコンと接続する                    | 7  |
| 印刷機に IP アドレスなどを設定する              | 7  |
| 3. ユーザーのパソコンと接続する                | 9  |
| 4. ユーザーのパソコンにユーティリティソフトをインストールする | 10 |

### RISO Network Card ユーティリティ について

| RISO-ADMIN                              |    |
|-----------------------------------------|----|
| 基本操作                                    |    |
| メイン画面                                   | 14 |
| ネットワーク設定画面                              | 15 |
| 環境設定画面                                  |    |
| FTP 送信(印刷) について                         |    |
| <コラム> Web ブラウザソフトから設定するには               |    |
| RISO-MONITOR                            | 21 |
| メイン画面                                   |    |
| オプション設定画面                               | 25 |
| RisoHoldManager                         |    |
| メイン画面                                   |    |
| オプション設定画面                               |    |
| <コラム> RISO-PRINT ポートについて(Windows の場合のみ) |    |
| LPR を使用する場合                             |    |
| IPP を使用する場合                             | 34 |
| Raw モード(TCP/IP 9100) を使用する場合            | 35 |
| プリンタポートを設定する                            |    |

### メール送信機能について

| メール送信機能を使うための準備 |    |
|-----------------|----|
| [メンテナンス情報送信]    |    |
|                 | 40 |
| [利用枚数集計]        |    |
| メール送信機能を使う      |    |
| [メンテナンス情報送信]    |    |
|                 |    |
| [利用枚数集計]        |    |
|                 |    |

### こんなときには

| 4 | 7 |
|---|---|
|---|---|

| ネットワーク設定/通信について4                            | 47 |
|---------------------------------------------|----|
| RISO-ADMIN / RISO-MONITOR / RISO-PRINT について | 19 |
| RisoHoldManager について                        | 51 |
| <コラム> ネットワーク設定の初期化方法                        | 53 |

目次

37

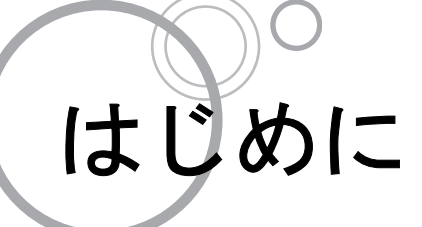

このたびは、RISO Network Card をお買い上げいただき、誠にありがとうございます。

本書では、各ユーティリティ(RISO-ADMIN、RISO-MONITOR、RisoHoldManager)の使い方とメール送信機能 について記述しています。

ご使用になる前に、またご使用中、不明な点があるときにお読みいただき、本製品とともに末永くお役立てください。

# **RISO Network Card**の特長

- RISO Network Card を使うと、当社製印刷機をネットワーク(Ethernet)に接続して、各コンピュータから直接印刷できるようになります。
- RISO-ADMIN により簡単にネットワークの設定等ができます。
- ・ RISO-MONITOR を使うと、各コンピュータから印刷機の状態を確認できます。
- RisoHoldManager を使うと、各コンピュータから、印刷機のホールドメモリ内のプリントジョブを印刷、ダウンロード、変更、削除できます。

### 表記について

本取扱説明書では、操作に関して以下の表記を使用しております。

**重要** 気をつけていただきたいことや禁止事項などを記述しています。 よく読んで指示にしたがってください。

**参考** 本ソフトウェアをご利用いただく上で、知っておくとためになる情報や便利な情報を記述しています。

- Windows、Windows Server および Windows Vista は、米国 Microsoft Corporation の米国およびその他の国における登録商標または商標です。
- Macintosh、Mac OS および Bonjour は、米国およびその他の国で登録された米国 Apple, Inc. の登録商標です。
- 本書に記載されているその他の製品名、会社名は、各社の登録商標または商標です。

### 本取扱説明書についてのご注意

- 本取扱説明書の内容の一部または全部を当社の許可なく無断で転載あるいは、複製することは法律で禁止されています。
- 本取扱説明書の内容は予告なく変更することがあります。
- 本取扱説明書や製品について、お気づきの点またはご不明な点などありましたら、当社サポートセンターまで ご連絡ください。
- Windows® 2000/Windows® 2000 Server/Windows® XP/Windows Server® 2003/Windows Vista®/Windows® 7/Windows® 8/Windows® 8.1、Mac OS® X の操作については、各 OS の取扱説明書またはヘルプをご覧ください。

# 仕様

| 接続イーサーネット | IEEE802.3                                          | (10Base-T), IEEE802.                                                                   | 3u(100Base-TX)                                                                                                    |
|-----------|----------------------------------------------------|----------------------------------------------------------------------------------------|----------------------------------------------------------------------------------------------------|
| 対応 OS     | Windows 20<br>Windows XI<br>Windows 8,<br>Mac OS X | 000 Professional、Windo<br>P Professional、Window<br>Windows 8.1<br>v10.1 ~ 10.6、v10.7(L | bws 2000 Server、Windows XP Home Edition、<br>vs Server 2003、Windows Vista、Windows 7、<br>.ion)、v10.8(Mountain Lion)、v10.9(Mavericks))                  |
| 対応プロトコル   | TCP/IP                                             | ネットワーク層                                                                                | ARP、IP、ICMP                                                                                                    |
|           |                                                    | トランスポート層                                                                               | TCP、UDP                                                                                                    |
|           |                                                    | アプリケーション層                                                                              | LPD、FTP、DHCP、SNMP、HTTP、IPP、<br>Bonjour®、Raw-Mode Print(TCP#9100)、独自<br>の設定プロトコル(UDP#19541)、独自の設定プ<br>ロトコル RFMPD(TCP#21075)、LPR/FTP/<br>SNMP クライアント機能 |
| 対応ブラウザ    | Microsoft®                                         | nternet Explorer®                                                                      |                                                                                                    |
|           | Safari®                                            |                                                                                        |                                                                                                    |

### 接続部

◆ A LNK/ACT ランプ(緑)

ネットワークケーブルを接続しているときに点灯します。 データ送受信中は点滅します。

◆ B Ethernet ポート

ネットワークケーブル(10BASE-Tまたは100BASE-TX)を接続します。

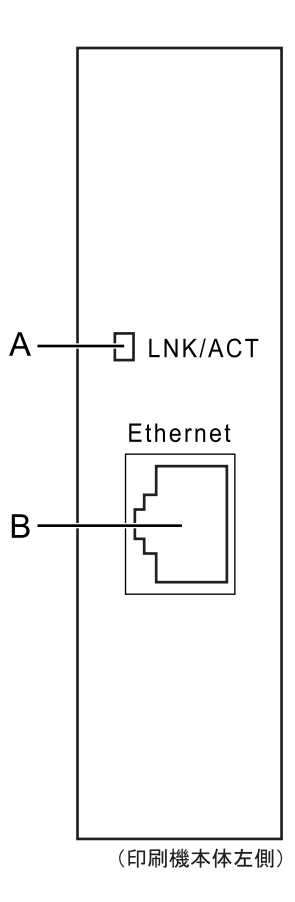

### 重要

・ RISO Network Card ソフトウェア(RISO-ADMIN、RISO-MONITOR、RISO-PRINT、RisoHoldManager)は、 RISO Printer Driver 以外のプリンタドライバと組み合わせて使用することはできません。

お使いになる前の準備

# 準備の流れ

各ユーティリティを使う前に、以下の準備を行います。

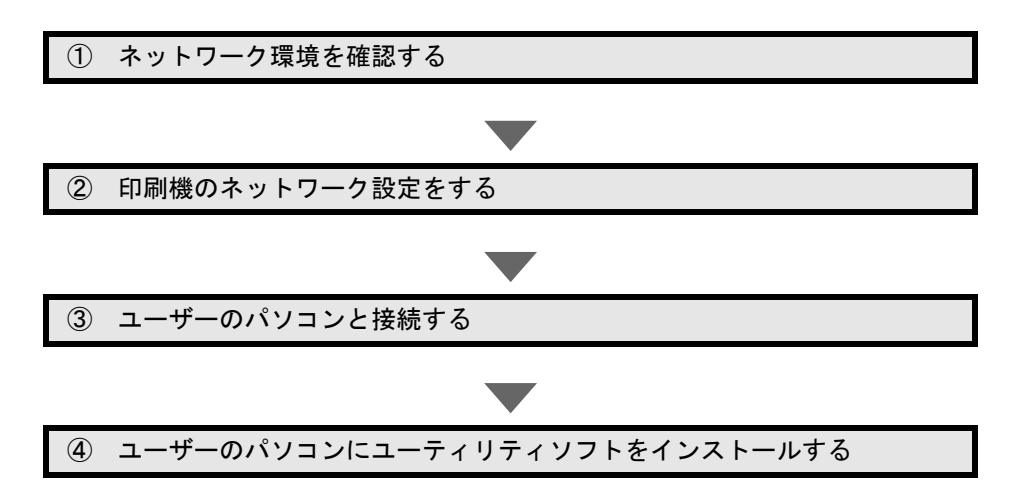

## 1. ネットワーク環境を確認する

印刷機のネットワークを接続する際、ご使用のネットワーク環境によって、設定内容が異なります。 設定を始める前に、ご使用のネットワーク環境を確認してください。

◆1対1の場合:

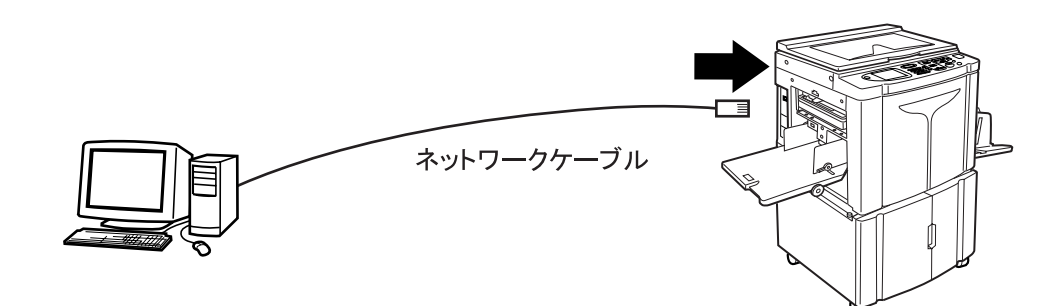

◆ ハブを介して接続する場合:

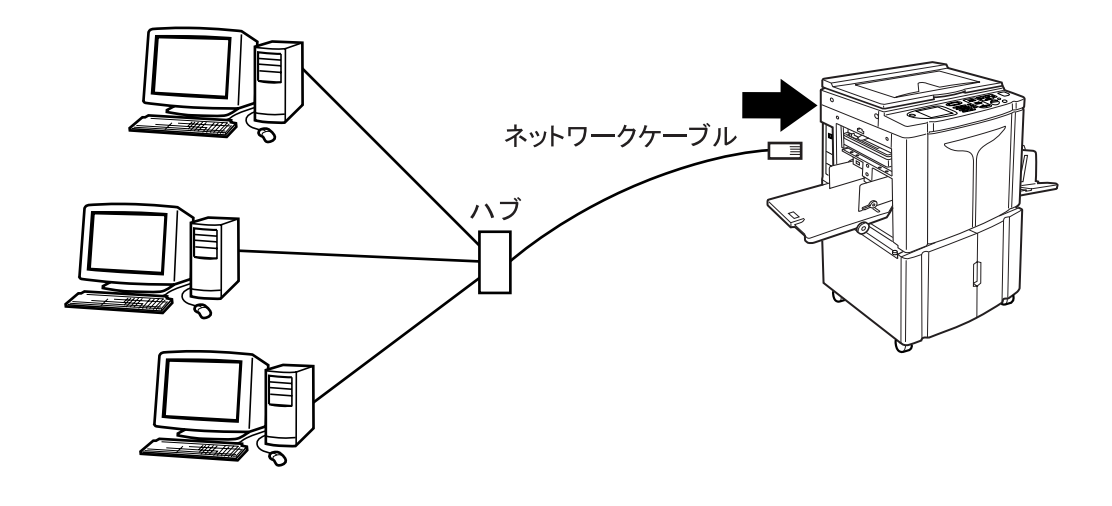

### 重要

・ 接続の前に、パソコンにネットワークの設定が正しくされていることを確認してください。

AUTO-MDIX 機能により、ネットワークケーブルはストレート/クロスケーブルを問わず使用できます。 接続後、パソコン、ハブの Ethernet ポートにある LINK ランプ、および印刷機の Ethernet ポートにある LNK/ ACT ランプが点灯しているかを確認してください。

◆ 以下の項目について、ネットワーク管理者に確認してください。

- 印刷機に設定する IP アドレス(必須)
- 印刷機を接続するネットワークのサブネットマスク
- 印刷機を接続するネットワークのゲートウェイアドレス(存在する場合のみ)
- 印刷機を利用するすべてのパソコンにネットワークの設定(IP アドレスなど)がされているか(必須)

# 2. 印刷機のネットワーク設定をする

印刷機にネットワーク設定をするために、設定用のパソコンと印刷機をネットワークケーブルで接続して、印刷 機の IP アドレスなどを設定します。

### 設定用のパソコンと接続する

### 重要

- 接続には、市販の STP (Shielded Twisted Pair: シールドツイストペア)ケーブルを使用してください。
- 印刷機の電源を「OFF」にする
- 2 ケーブルのコネクタを Ethernet ポー トに接続する
- 3 ケーブルのもう片方をLAN(ハブなど) に接続する
- 4 印刷機の電源を「ON」にする 接続後、パソコン、ハブの Ethernet ポートにある LINK ランプ、および印刷機の Ethernet ポートにある LNK/ACT ランプが点灯しているかを 確認してください。

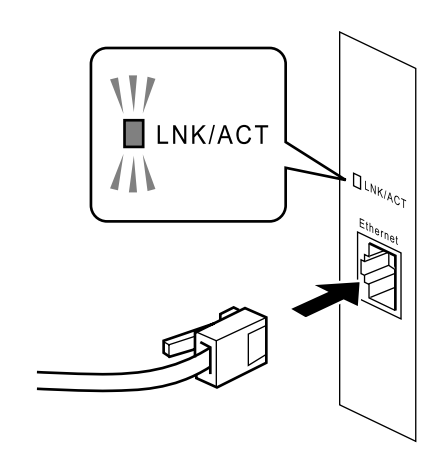

### 印刷機に IP アドレスなどを設定する

### Windows の場合:

- **1** 「RISO Network Card」の CD-ROM を パソコンにセットする
- 2 CD-ROM ドライブ内の [Setup(.exe)] をダブルクリックする
- 3 使用言語を選択する画面が表示されたら、[日本語]をクリックする
- 4 [RISO-ADMIN を CD から実行]をク リックする
- 5 使用許諾契約書を読み、[はい] をク リックする
- 6 IP アドレス「0.0.0」の印刷機をリ ストで選択してダブルクリックする

- 7 確認メッセージの画面が表示された ら、[はい] をクリックする
- 8 IP アドレスを入力して [OK] をク リックする

「ネットワークインターフェースカードをリ セットします」というメッセージが表示された ら、**[はい]**をクリックします。

### 参考

 印刷機の機種によっては、印刷機の電源を 切って、再度電源を入れる必要がある場合が あります。画面に表示されるメッセージにし たがって操作してください。

### Macintosh® の場合:

### 参考

- Mac OS X をお使いの場合は、管理者権限でログインしてから、ユーティリティソフトウェアのインストールを 始めてください。
- 1 「RISO Network Card」の CD-ROM を パソコンにセットする
- 2 CD-ROM ドライブの [RISO Network Card]内の [OS X] フォルダを開い て、[Setup] をダブルクリックする
- 3 [インストール] をクリックする
- ႔ [次へ]をクリックする
- 5 使用許諾契約書を読んでから [はい] をクリックする
- 6 「RISO-ADMIN」にチェックを入れ て、[次へ]をクリックする
- 7 インストール先を確認して [次へ] をクリックする
- 図 画面の指示に従って操作を続ける
- 9 「RISO-ADMIN の設定」画面で、 「Administrator Mode」(管理者用の 動作モード)を選択して[次へ]を クリックする

ネットワークの設定以外で、ユーザーのパソコ ンに RISO-ADMIN をインストールする場合は、 「User Mode(Read Only)」(一般ユーザー用の動 作モード)を選択してください。

- 10「アプリケーションの選択」画面で 「RISO-MONITOR」を選択した場合、 ステータスの監視をしたい印刷機を 選択して各種設定を行う 詳細は、RISO-MONITORの「オプション設定 画面」を参照してください。(☞p.21)
- 11「完了」をクリックする
- **12**「RISO-ADMIN」アイコンをダブルク リックする
- 13 設定したい印刷機をリストから選択する

14 [設定] メニューの [ネットワークの 設定] を選択する

### 15 お使いの環境に応じて各種設定を行う 「TCP/IP」 タブズ IP スドレスを設定してくだう

[TCP/IP] タブで IP アドレスを設定してください。

### 重要

 FTP 印刷、RisoHoldManager を利用したり、 Web ブラウザから印刷機のネットワーク設 定を行うには、IP アドレスを設定しておく必 要があります。

### 16 印刷機を再起動する

「ネットワークインターフェースカードをリ セットします」というメッセージが表示された ら **[はい]** をクリックします。

#### 参考

 印刷機の機種によっては、印刷機の電源を 切って、再度電源を入れる必要がある場合が あります。画面に表示されるメッセージにし たがって操作してください。

# 3. ユーザーのパソコンと接続する

ユーザーのパソコンと印刷機をネットワーク接続します。 ネットワーク環境と接続の詳細については「ネットワーク環境を確認する」を参照してください。(『p.6)

### 重要

- ・ 接続の前にパソコンにネットワークの設定が正しくされていることを確認してください。
- ◆ 1対1の場合:

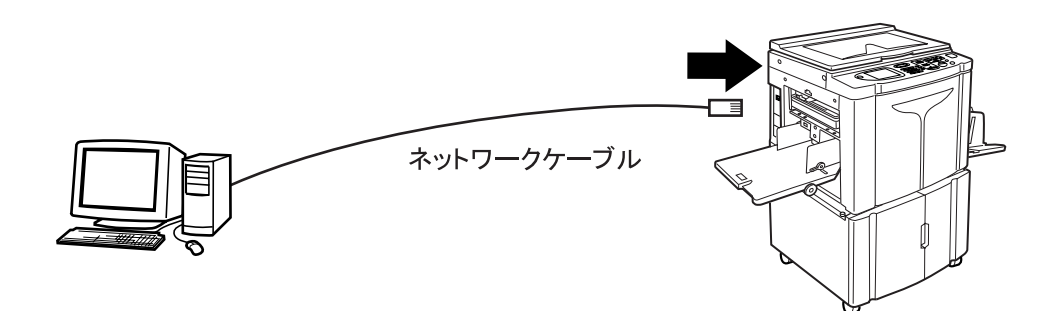

◆ハブを介して接続する場合:

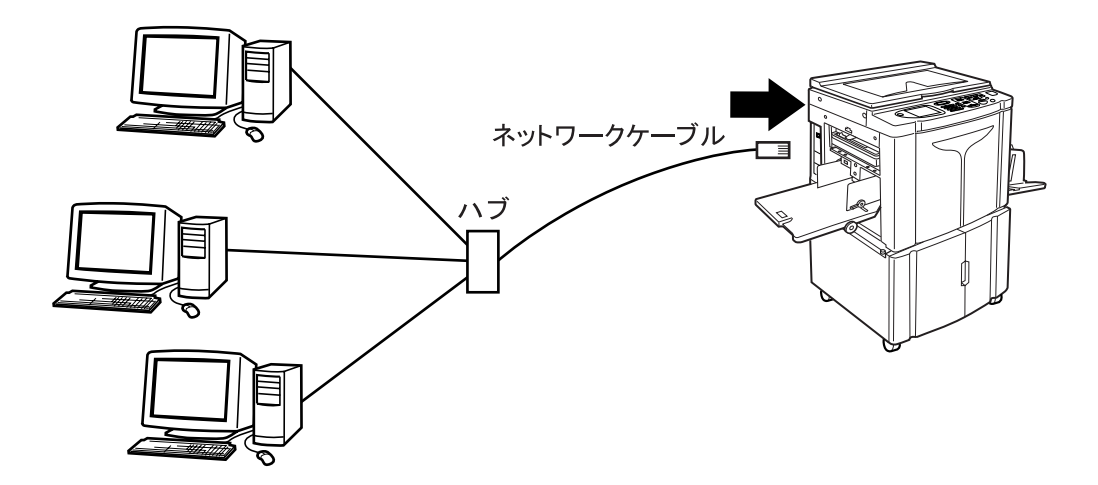

# 4. ユーザーのパソコンにユーティリティソフト をインストールする

ユーザーのパソコンで RISO Network Card を利用するためのソフトウェアをインストールします。

### 重要

 RISORINC-NET-B/C/D/D IIのソフトウェアがすでにインストールされているパソコンに、RISO Network Card のソフトウェアをインストールする場合には、あらかじめ RISORINC-NET-B/C/D/D IIのソフトウェアをアン インストールしてください。
 同じパソコンに両方のソフトウェアをインストールすると、正常に動作しなくなることがあります。

### Windows の場合:

- 1 「RISO Network Card」の CD-ROM を パソコンにセットする
- 2 CD-ROM ドライブ内の [Setup(.exe)] をダブルクリックする
- 3 [日本語]をクリックする
- ▲ [インストール] をクリックする
- 5 [次へ] をクリックする
- 6 使用許諾契約書を読み、[はい]をク リックする
- 7 「アプリケーションの選択」画面で、 「RISO-MONITOR」と 「RisoHoldManager」を選択して、 [次へ]をクリックする

### 参考

- ここで「RISO-ADMIN」を選択すると、より 詳しく印刷機のネットワーク設定をすること ができるようになります。詳細は、「RISO-ADMINの使いかた」を参照してください。 (☞p.13)
- OS 標準の LPR、StandardTCP/IP Port を使 用する場合は、「RISO-PRINT」を選択する必 要はありません。

- 8 画面の指示に従って操作を続け、イ ンストールを完了する
- 9 「アプリケーションの選択」画面でア プリケーションを選択した場合、そ れぞれの設定画面が表示されるので、 必要に応じて各種設定を行う
  - RISO-ADMIN を選択した場合
     「Administrator Mode」(管理者用の動作モー
     ド)または「User Mode (Read Only)」(一般
     ユーザー用の動作モード)を選択します。
  - RISO-MONITOR を選択した場合 ステータスの監視をしたい印刷機を選択し て、各種設定を行います。詳細は、RISO-MONITORの「オプション設定画面」を参照 してください。(☞p.21)
  - RISO-PRINT を選択した場合
     「<コラム> RISO-PRINT ポートについて」
     を参照してください。(☞p.33)

### 10 [完了] をクリックする

### Macintosh の場合:

### 参考

- Mac OS X をお使いの場合は、管理者権限でログインしてからユーティリティソフトウェアのインストールを始めてください。
- 1 「RISO Network Card」の CD-ROM を パソコンにセットする
- 2 CD-ROM ドライブの[RISO Network Card] 内の [OS X] フォルダを開い て、[Setup] をダブルクリックする
- 3 [インストール] をクリックする
- ▲ [次へ]をクリックする
- 5 使用許諾契約書を読んでから [はい] をクリックする
- 6 「RISO-MONITOR」と 「RisoHoldManager」にチェックを 入れて、[次へ] をクリックする
- 7 インストール先を確認して [次へ] をクリックする
- 8 画面の指示に従って操作を続ける

# RISO Network Card ユーティリティ について

# **RISO-ADMIN**

RISO-ADMIN では、ネットワーク接続されている印刷機に対して、ネットワークに関する各種設定ができます。 また、RISO-ADMIN の環境設定をしたり、FTP 印刷や RISO-MONITOR 、RisoHoldManager を起動することもで きます。

### 参考

• ここでは、Windows 版の画面で説明しています。Macintosh 版も、設定できる項目は同様です。

### 基本操作

### 1 Windows の場合:

[スタート] - [すべてのプログラム] または [プログラム] (Windows 2000) - [RISO] -[RISO Network Card] - [RISO-ADMIN] の順 に選択します。 Windows 8/Windows 8.1 の場合は「アプリ」画 面を開き、「RISO Network Card」グループの [RISO-ADMIN] を選択します。

### Macintosh の場合:

[**RISO-Network-Card**] フォルダ内の「RISO-ADMIN」アイコンをクリックします。

### 参考

- ・ [RISO-Network-Card] フォルダは、 [Users] フォルダのログインユーザー名フォ ルダ内にあります。
- 2 メイン画面に、ネットワークに接続 されている印刷機がリスト表示され る

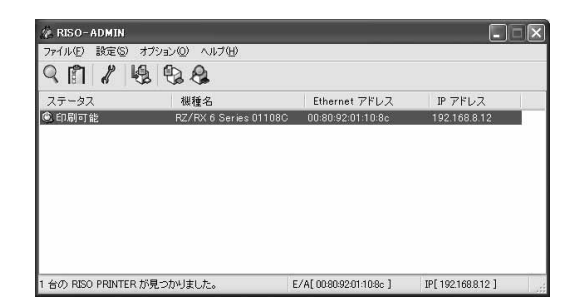

3 設定したい印刷機をリストから選択して、メニューから操作したい項目を 選択する

### 4 各種設定を行う(各画面の説明は、 次ページからの説明を参照してくだ さい。)

【例】[設定] メニューの [ネットワークの設 定] の場合

- 1) 設定を変更した場合は、ダイアログボック スで[設定]をクリックします。
- 設定終了後、印刷機を再起動する
   「ネットワークインターフェースカードを
   リセットします」というメッセージが表示
   されたら、[はい]をクリックします。

参考

- 印刷機の機種によっては、印刷機の電源を 切って、再度電源を入れる必要がある場合が あります。画面に表示されるメッセージにし たがって操作してください。
- 5 [ファイル] メニューから [終了] を 選択して、RISO-ADMIN を終了する

### メイン画面

RISO-ADMIN を起動すると、設定可能な印刷機を自動的に検索し、次のウィンドウが表示されます。

| 🕼 RISO-ADMIN        |                       |                          |                    |  |
|---------------------|-----------------------|--------------------------|--------------------|--|
| ファイル(E) 設定(S) ス     | オプション(①) ヘルプ(日)       |                          |                    |  |
| 9 11 2 4            |                       |                          |                    |  |
| ステータス               | 機種名                   | Ethernet アドレス            | IP アドレス            |  |
| 🕲 印刷可能              | RZ/RX 6 Series 01108C | 00:80:92:01:10:8c        | 192.168.8.12       |  |
|                     |                       |                          |                    |  |
| 1 台の RISO PRINTER 加 | が見つかりました。             | E/A[ 00:80:92:01:10:8c ] | IP[ 192.168.8.12 ] |  |

参考

・「機種名」に表示される名称は、[ネットワークの設定]の「General」タブで変更できます。

RISO-ADMIN には、次のようなメニューコマンドがあります。

- [ファイル] メニュー [RISO PRINTER の検索] ネットワークに接続されている設定可能な印刷機を検索してウィンド ウに表示します。 [終了] RISO-ADMIN を終了します。
- [設定] メニュー [ネットワークの設定] ネットワークに関する印刷機の設定ができます。設定は、「ネットワー クの設定画面」(\*P.15)を参照してください。

[環境設定] RISO-ADMIN の動作環境の設定をします。詳細は、「環境設定画面」 (☞p.18)を参照してください。

[リセット] RISO Network Card をリセットして、設定内容を有効にします。

[オプション] メニュー [RISO-MONITOR] RISO-MONITOR を起動します。 @p.21

#### [RisoHoldManager]

RisoHoldManager を起動します。 \*\* p.28

### [FTP 送信]

RISO Printer Driver で書き出した印刷データファイル(RISORINC 形式 ファイル)を指定して、直接印刷できます。 @p.19

[ヘルプ] メニュー [バージョン情報] RISO-ADMIN のバージョンを表示します。

### ネットワーク設定画面

| root パスワード       |                        |
|------------------|------------------------|
|                  | root パスワード変更           |
| <br>プリンタ名        | RZ/RX 6 Series 010 A02 |
| <br>LAN インターフェイス | AUTO                   |
|                  |                        |
|                  |                        |

### 各タブ共通のボタン

• [初期化] ボタン RISO Network Card を初期化します。(工場出荷時の設定に戻します。)

### 参考

- 印刷機の操作パネルから初期化することもできます。(\*p.53)
- [設定] ボタン 設定内容を RISO Network Card に送信します。
   RISO Network Card 再起動後、設定内容が有効になります。
- [キャンセル] ボタン 設定内容をキャンセルし、元の状態に戻します。

### [General] タブ

- root パスワード RISO-ADMIN や設定ホームページを利用するときの認証パスワードを設定できます。7文字以内の ASCII文字列で入力します。変更するときは、 [root パスワード変更] ボタンをクリックして、 表示されるダイアログボックスで入力します。
- 2) プリンタ名 RISO-ADMIN のメイン画面で「機種名」として 表示される名称を設定します。 複数の印刷機を使用する場合などには、機種を判 別できる名称にしてください。
  - 重要
  - プリンタ名は、空白にしないでください。

 LAN インターフェース 物理ネットワークの種類を設定します。 使用するネットワーク環境に合わせて設定値を変 更します。 通常は「AUTO」のまま使用してください。

### [TCP/IP] タブ

| 8   | 12            |
|-----|---------------|
| 255 |               |
| 0   | 0             |
|     | 8<br>255<br>0 |

#### 1) DHCP を使用する

チェックボックスをチェックすると DHCP が有効にな ります。「DHCP を使用する」に設定すると、DHCP サーバにより印刷機の IP アドレスが自動的に設定され ます。そのため、IP アドレス、サブネットマスク、 ゲートウェイの各アドレスの設定は必要ありません。 ただし、チェックする場合には、ネットワーク上に DHCP サーバが必要です。

#### 2) IP アドレス

TCP/IP を利用するのに必要な項目です。印刷機の IP ア ドレスを入力します。0 から 255 までの 10 進数で入力 します。ただし、DHCP を使用する場合は DHCP サー バにより自動的に IP アドレスが設定されますので、設 定は必要ありません。

#### **3) サブネットマスク**

印刷機のサブネットマスクを入力します。0 から 255 までの 10 進数で入力します。ネットワークをサブネッ ト化する場合に設定してください。0.0.0.0 を設定する とサブネットマスクの設定は無効になり、IP アドレス に応じたサブネットマスクが自動的に使用されます。

### 4) ゲートウェイ

デフォルトゲートウェイの IP アドレスを入力します。 0 から 255 までの 10 進数で入力します。通常は設定の 必要がありませんが、ゲートウェイ(ルーター)外か ら印刷機にアクセスする場合に設定します。ゲート ウェイは、印刷機と同じネットワークに存在している 必要があります。0.0.0.0 を設定すると設定は無効にな ります。

### [SNMP] タブ

|                    | *****          |
|--------------------|----------------|
| ──Trap ⊐ミュニティ      | public         |
|                    |                |
| MIB-II 設定項目        |                |
| SysContact         |                |
| SysName            |                |
| SysLocation        |                |
| DefaultTTL         | 255            |
| Enable Authen Trap | 3 <del>.</del> |

1) 認証コミュニティ

SNMPの認証コミュニティ名を 15 文字以内で入力し ます。このコミュニティ名は、SNMP Set Request を受 けるときに認証されます。

2) Trap コミュニティ

SNMP のトラップコミュニティ名を 15 文字以内で入 カします。このコミュニティ名は、印刷機がトラップ を発行するときに使用されます。

#### Trap 通知先アドレス SNMP トラップの送信先の IP アドレスを入力します。 0.0.0.0 を設定すると無効になり、どんな場合でもト

0.0.0.0 を設定すると無効になり、どんな場合でもト ラップは発行されません。

#### 4) MIB-II 設定項目

#### ・ SysContact MIB-II オブジェク

MIB-II オブジェクトの SysContact を 255 文字以内 で入力します。通常は管理者のメールアドレスを入 力しておきます。

- SysName MIB-II オブジェクトの SysName を 255 文字以内で 入力します。通常は印刷機のホスト名またはドメイ ン名を入力しておきます。
- SysLocation MIB-II オブジェクトの SysLocation を 255 文字以内 で入力します。通常は印刷機のある場所を入力して おきます。

#### DefaultTTL MIB-IIオブジェクトの DefaultTTLを0から255で 入力します。この値はIPパケットの最大生存時間を 意味します。通常はデフォルト値255から変更する 必要はありません。

 Enable Authen Trap MIB-II オブジェクトの Enable Authen Trap を許可ま たは禁止します。この設定を有効にすると、SNMP でコミュニティ違反が発生したとき、SNMP トラッ プが「Trap 通知先アドレス」で設定した IP アドレ スに発信されます。

### 環境設定画面

### [TCP/IP] タブ

コンピュータが接続されているネットワーク以外にある印刷機を検索したい場合、ブロードキャストをする IP ア ドレスを設定します。

### 参考

ブロードキャスト IP アドレスは、複数登録できます。

| <u></u>        |       |
|----------------|-------|
| 削除( <u>D</u> ) |       |
|                |       |
|                |       |
|                | 削除(D) |

### [Timeout] タブ

印刷機の検索間隔、通信エラーのタイムアウト時間、リトライ回数を設定します。

| 環境設定               | ×     |
|--------------------|-------|
| TCP/IP Timeout     |       |
| タイムアウト設定           |       |
| プリンタ検索時            |       |
| ポーリングタイム(20-180 秒) | 30    |
| データ送受信時            |       |
| タイムアウト(1-60 秒)     | 5     |
| リトライ回数(1-5)        | 3     |
| ОК 4               | -+ンセル |

### [AppleTalk] タブ

Macintosh 版で表示されますが、RISO Network Card では使用しません。

# FTP 送信(印刷)について

[オプション] メニューの [FTP 送信] を選択すると、FTP 送信機能により、RISO Printer Driver で書き出した印 刷データファイル(RISORINC 形式ファイル)を指定して直接印刷できます。

FTP 送信は次の手順で実行します。

### 重要

 FTP 印刷をするには、印刷機に対して IP アドレスを設定しておく必要があります。RISO-ADMIN を使って IP アドレスを設定してください。

### 参考

- RISORINC 形式ファイルの作成方法については、プリンタドライバの取扱説明書をご覧ください。
- 1 [FTP 送信]を選択する [オプション] メニューから [FTP 送信] を選 択します。[FTP Upload] ダイアログボックス が表示されます。
- 2 ファイルを選択して [次へ] をク リックする

送信する RISORINC 形式ファイルのパスを入 カします。または【参照】ボタン(Windows の 場合)/【選択】ボタン(Macintosh の場合) をクリックしてファイルを選択します。

| 煤 FTP Upload      |         |
|-------------------|---------|
| 送信するファイルを指定して下さい。 |         |
| G.¥Report.PRN     |         |
|                   | (参照(B)  |
|                   |         |
|                   |         |
|                   |         |
| (戻る個) ((次へ№)>     | ++>tzlv |

### 3 印刷機を選択し、送信を実行する

送信先の印刷機を選択し、**[実行]** ボタン (Windows の場合) / **[送信]** ボタン (Macintosh の場合)をクリックすると、データ が送信されます。

### 参考

- [検索設定] ボタンをクリックすると、ブロードキャスト設定ができます。
- [再検索] ボタンをクリックすると、ネット ワーク上の印刷機を再検索します。

| L FTP Upload<br>送信する RISORINC : | を選択し [実行] を押し1           | <b></b>                            |
|---------------------------------|--------------------------|------------------------------------|
| 機種名<br>IRZ/RX 6 Series 011      | IP アドレス<br>0192.168.8.12 | Ethernet アドレス<br>00/80/92/01/10/8C |
|                                 | 使素設定                     | E(_) ] (再検索(_S))                   |
|                                 | < 戻る(B) () J             | (行(E) キャンセル                        |

# <コラム> Web ブラウザソフトから設定するには

Web ブラウザソフトから、ネットワークに関する印刷機の各種設定ができます。(HTTP サーバ機能) 対応ブラウザ: Microsoft Internet Explorer / Safari

### 重要

 Web ブラウザで設定をする前に、印刷機に対して IP アドレスを設定しておく必要があります。RISO-ADMIN を使って IP アドレスを設定してください。

### 1 印刷機の IP アドレスを入力する

Web ブラウザを起動し、アドレスの入力欄に印 刷機の IP アドレスを入力します。 ここでは、例として印刷機の IP アドレスを 192.168.8.12 とします。 http://192.168.8.12/ 英語版の「Printer Status 画面」が表示されま す。

### 2 日本語表示にする

日本語表示にするには、左欄上部の、 Japanese>> をクリックしてください。

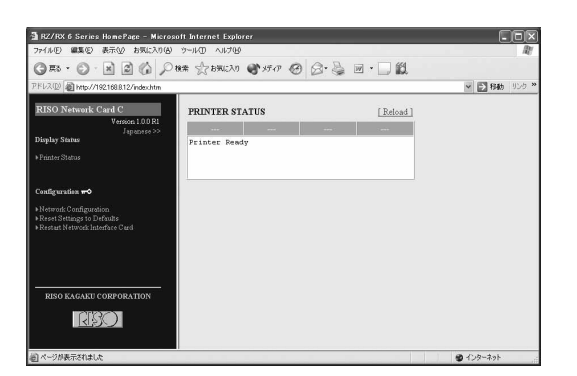

3 [ネットワーク設定] をクリックする ページの左欄にある「ネットワーク設定」をク リックすると、設定項目画面が表示されます。

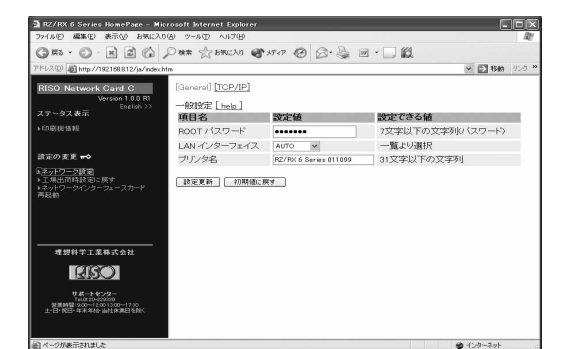

#### 重要

 この画面を表示する前に、ユーザー名とパス ワードを入力するダイアログボックスが表示 されます。設定したパスワードを入力してく ださい。 (ユーザー名には、必ず「root」と入力してく ださい。)

| 192.168.8.12 (2‡                | 装装          | ?×              |
|---------------------------------|-------------|-----------------|
| R                               |             |                 |
| RZ/RX 6 Series                  |             |                 |
| ユーザー名(U):<br>パスワード( <u>P</u> ): | 🙍 root      | ~               |
|                                 | □パスワードを記憶する | B               |
|                                 | ОК          | - <b>*</b> *>セル |

#### 参考

パスワードは、初期設定では何も入力されていないので、ユーザー名に「root」と入力し、パスワードは空欄のまま[OK]をクリックします。パスワードは[General]画面の[ROOTパスワード]で変更できます。

### ▲ 各種設定を行う

画面上部の設定メニューを選択して各画面を表示させ、必要な設定をしてください。 各設定についての説明は、「RISO-ADMIN ネットワーク設定画面」の該当するタブのページを 参照してください。

### 参考

各設定画面で [Help] をクリックすると、その画面の各項目についての説明画面が表示されます。

設定が終了したら、[設定更新] ボタンをク リックして設定を確定します。 [ネットワークインターフェースカード再起動] をクリックすると、設定内容が有効になりま す。(印刷機の機種によっては、印刷機を再起 動する必要があります。)

# **RISO-MONITOR**

RISO-MONITOR では、RISO Network Card が装着されている印刷機をリアルタイムでモニタリングし、現在の印刷機の状態を表示することができます。

### 重要

• RISO i Quality System を搭載した印刷機に当社指定の専用消耗品以外の消耗品がセットされている場合、その 印刷機の消耗品の状態を正しくモニタリングすることはできません。

### 参考

• ここでは、Windows 版の画面で説明しています。Macintosh 版も、設定できる項目は同様です。

RISO-MONITOR は、次の方法で起動できます。

- RISO-ADMIN の [オプション] メニューから [RISO-MONITOR] を選択すると、RISO-MONITOR が起動しま す。
- Windows の場合は、[スタート] [すべてのプログラム] または [プログラム] (Windows 2000) [RISO]
   [RISO Network Card] [RISO-MONITOR] と選択すると、RISO-MONITOR が起動します。
   Windows 8/Windows 8.1 の場合は「アプリ」画面を開き、「RISO Network Card」グループの [RISO-MONITOR] を選択します。
- Macintosh の場合は、**[RISO-Network-Card]** フォルダ内の「RISO-MONITOR」アイコンをダブルクリックします。

#### 参考

・ [RISO-Network-Card] フォルダは、[Users] フォルダのログインユーザー名フォルダ内にあります。

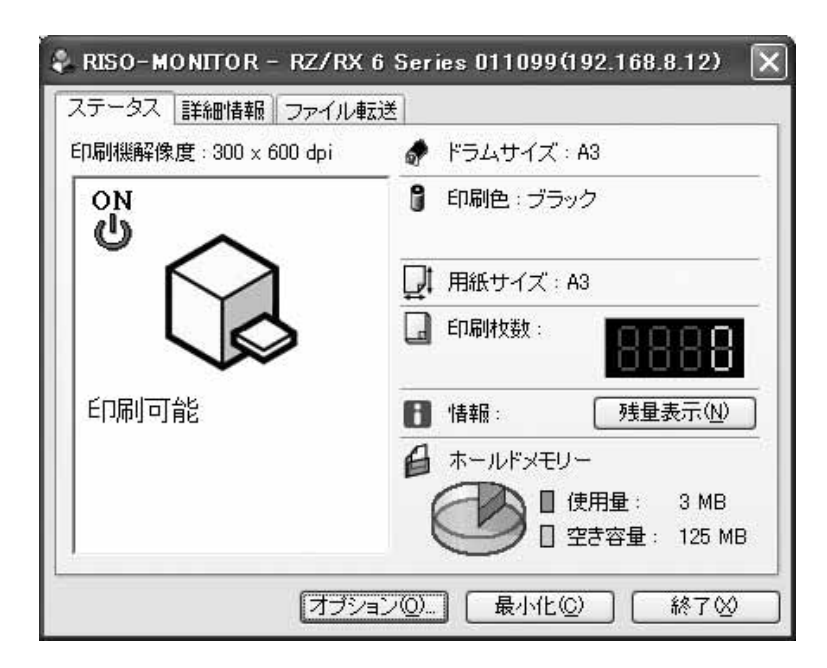

### 参考

- 初めて RISO-MONITOR を起動した場合には、[オプション] ボタンをクリックして、モニタリングしたい印刷 機を選択してください。
- ・ 複数の RISO-MONITOR 画面を起動して、別々の印刷機の状態を同時に監視することができます。

RISO-MONITOR の 総7 ボタンをクリックすると、RISO-MONITOR を終了できます。 RISO-MONITOR の 最小化 ボタンをクリックしてダイアログボックスを閉じると、Windows の場合はタスク バー上に、Macintosh の場合は Dock メニューに常駐させることができます。タスクバーまたは Dock のアイコン をクリックすると、いつでも RISO-MONITOR を表示させることができます。

### メイン画面

### [ステータス] タブ

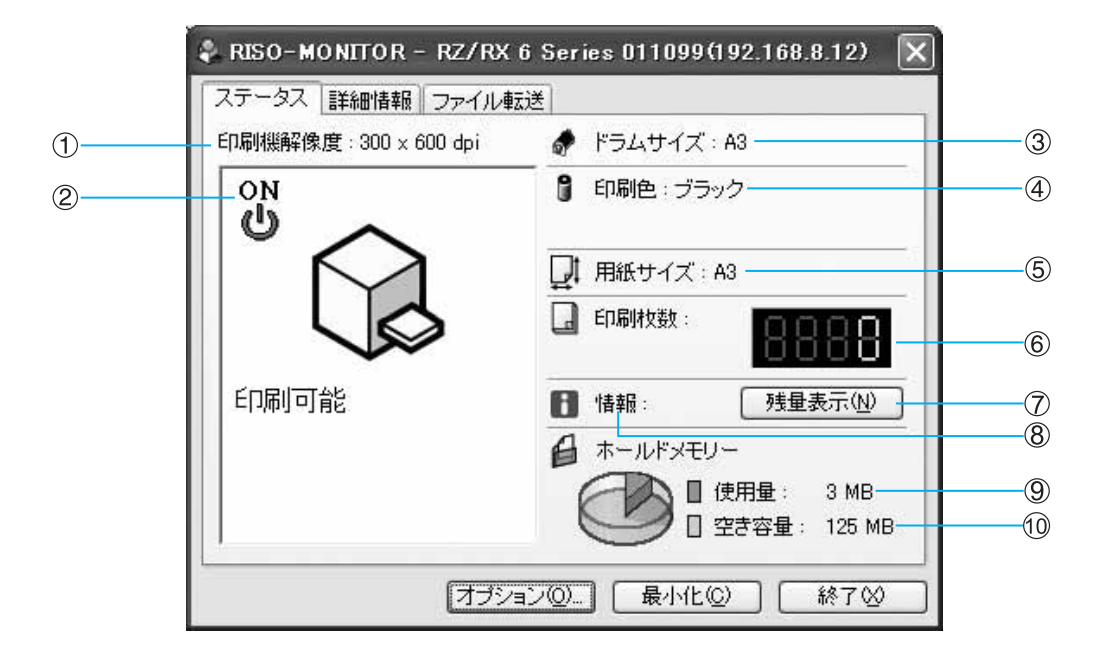

次の情報が表示されます。

- 1) (印刷機の) 解像度
- 2) 印刷機の状態/電源 ON/Sleep
- ドラムサイズ
- 4) (ドラムの)印刷色
- 5) 用紙サイズ
- 6) 印刷枚数カウント
- 7) [i] 情報

8) [残量表示] ボタン

クリックすると、印刷機にセットされている 消耗品や排版ボックスの状態を確認できます。

| ()                | -    | 1 🖈 66.0m / . |      |  |
|-------------------|------|---------------|------|--|
| ンマスター<br>] インク    |      | ]             | (43) |  |
| ▶ 排版ボックス          | 空き容量 |               |      |  |
| 排版ボックス            |      | ]             |      |  |
| ▲ ドラム情報           |      |               |      |  |
| What a second com |      |               |      |  |

- 9) ホールドメモリー使用量
- 10) ホールドメモリー空き容量

### [詳細情報] タブ

| 🐥 RISO-MO                                               | NITOR - RZ/RX 6 Series 011                                                                    | 099(192.168.8.12) 🗙 |
|---------------------------------------------------------|-----------------------------------------------------------------------------------------------|---------------------|
| ステータス                                                   | 羊細情報 ファイル転送                                                                                   |                     |
| すべてを表                                                   | नः 👻                                                                                          | 【保存( <u>A</u> )     |
| =                                                       | プリンタステータス                                                                                     | -                   |
| 印刷機<br>印刷速度<br>印刷速度<br>ソートモー<br>-ソー<br>-テー<br>-<br>スキャン | <b>諸報</b><br>: 標準<br>- 標準<br>- ド<br>ター接続: なし<br>ブソートモード<br>テーブソーター: 使用不可<br>テーブ残量 : 不明<br>E−ド |                     |
| L                                                       | 【オブション(Q)】 【 最                                                                                |                     |

次の情報が表示されます。

画面上部の 🛛 をクリックすると、表示する情報のジャンルを選択できます。

### 参考

- お使いの印刷機の機種によっては、表示されない項目もあります。
- [保存]をクリックすると、表示されている情報をテキストファイルとして保存することができます。

### 印刷機情報

- 印刷速度
- 印刷濃度
- ソートモード(テープソートモードを含む)
- ・スキャンモード
- ・ステープルモード

### ネットワーク情報

General

- ・ Ethernet アドレス
- プリンタ名

### TCP/IP

- DHCP
- ・IPアドレス
- サブネットマスク
- ・ゲートウェイ

### バージョン情報

- Controller Version (コントローラ)
- NIC Version (インターフェースカード)

- ドラムカラー/サイズ
- ・メモリーサイズ
- ・
   排版ボックス許容量
- 用紙サイズ

#### SNMP

- ・ 認証コミュニティ
- Trap コミュニティ
- Trap 通知先アドレス
- SysContact
- SysName
- · SysLocation
- DefaultTTL
- Enable Auten Trap
- RISO PRINTER I/F Revision
- RISO PRINTER NIC Revision

### [ファイル転送] タブ

| リンタに出力する RISORI<br>¥ | NC 形式のファイ | ルを選択して下さい。    | <u>L</u> ) |
|----------------------|-----------|---------------|------------|
| ファイル一覧<br>Report.PRN |           | - 出力済みファイル ―― |            |
|                      | ٥٥        |               |            |
|                      |           |               |            |

RISO Printer Driver で書き出した印刷データファイル(RISORINC 形式ファイル)を印刷できます。

### 参考

• RISORINC 形式ファイルの作成方法については、プリンタドライバの取扱説明書をご覧ください。

### **1 [選択] をクリックする** 表示されるダイアログボックスで、印刷したい

RISORINC 形式ファイルを選択して [**開く**] を クリックします。

### 2 [出力] をクリックする

ファイルが印刷機に送信されます。 送信されたファイルは、「出力済みファイル」 欄に移動します。 [終了]をクリックすると、終了します。

### オプション設定画面

RISO-MONITOR で [オプション] ボタンをクリックすると、オプション設定画面が表示されます。

| クション設定                  |                                           |                                      |
|-------------------------|-------------------------------------------|--------------------------------------|
| マテータス監視                 |                                           |                                      |
| ステータス監視を行う<br>ルータ外の印刷機を | う印刷機を選択して下さい<br>選択する場合には「検                | .)。<br>素語定1 をクレックレイブ                 |
| コードキャスト IP ア            | 心スを登録し、「再検索」                              | そうりょうして下さい。                          |
| <b>機種名</b>              | IP アドレス                                   | Ethernet アドレス                        |
| RZ/RX 6 Series 01       | 108C 192.168.8.12                         | 00:80:92:01:10:8C                    |
| Annanan San Dhu Di Sana | an 10 19 19 an an an 19 an 19 an an ar 19 | ана ала стана стана <sup>ста</sup> л |
|                         |                                           |                                      |
|                         | 71 51                                     |                                      |
| [] 詳希田語安定               | E(D) 検索設定(C                               | ;) 再検索(B)                            |
|                         |                                           |                                      |
| L                       |                                           | シセル」通用金                              |

1 モニタリングする印刷機を選択する

2 [詳細設定] ボタンをクリックする 「詳細設定」画面が表示されます。設定方法は 次ページからの説明を参照してください。 接続されているルータ外の印刷機を検索する場 合は、[検索設定] ボタンをクリックして、ブ ロードキャスト IP アドレスを登録し(『p.18)、 [再検索] ボタンをクリックします。

### [ポップアップ] タブ

RISO-MONITOR 起動中に印刷機にエラー(イベント)が発生したときに、ポップアップ表示して警告する場合の設定をします。

| -1~0t-                                                                                                    | ň | 「ポップフ | マップーー |  |
|----------------------------------------------------------------------------------------------------|---|-------|-------|--|
| <ul> <li>○印刷動作中</li> <li>③ 卸刷可能</li> <li>③ スリーブ中</li> <li>③ オフライン使用中</li> <li>○ 通信エラー</li> <li>○ 消耗品エラー</li> <li>○ 印刷機動作エラー</li> </ul> |   |       |       |  |

「イベント」リストからポップアップ表示させたいイベントを選択して ≥ ボタンをクリックします。 ポップアップ表示をやめる場合は、「ポップアップ」リストから表示させたくないイベントを選択して、 ≤ ボタ ンをクリックします。

### [画面] タブ

| RZ/RX 6 Series 011099(192.168.8.12)の詳細設定 |
|------------------------------------------|
| ボッブアップ 画面                                |
| マロインドウの位置を保存する(W)                        |
|                                          |
| □最小化して起動する(N)                            |
| スタートアップに登録する(S)                          |
| ポップアップ時に音を鳴らす(Q)                         |
| ステータス更新タイミング                             |
| 500 🛟 ミリ秒 (最大 15000 最小 500)              |
|                                          |
|                                          |
|                                          |

RISO- MONITOR の起動状態を設定します。 設定したい項目に、チェックを付けてください。

- ・ ウィンドウ位置の保存
- 常に最前面に表示\*
- 最小化して起動
- スタートアップ(起動項目)に登録
- ポップアップ時に音を鳴らす
- ステータスの更新タイミングの設定

\*Macintosh では表示されません。

参考

• ステータス更新タイミングの数値を増やすと、ネットワークへの負荷を軽減できる場合があります。

# RisoHoldManager

RisoHoldManager では、RISO Network Card が装着されている印刷機のホールドメモリー内にあるプリントジョブの管理(プレビュー・印刷・ダウンロード・変更・削除など)ができます。

### 参考

• ここでは、Windows 版の画面で説明しています。Macintosh 版も、設定できる項目は同様です。

RisoHoldManager は、次の方法で起動できます。

- RISO-ADMIN の [オプション] メニューから [RisoHoldManager] を選択すると、RisoHoldManager が起動 します。
- Windows の場合は、[スタート] [すべてのプログラム] または [プログラム] (Windows 2000) [RISO]
   [RISO Network Card] [RisoHoldManager] と選択すると、RisoHoldManager が起動します。
   Windows 8/Windows 8.1 の場合は「アプリ」画面を開き、「RISO Network Card」グループの
   [RisoHoldManager] を選択します。
- Macintosh の場合は、**[RISO-Network-Card]** フォルダ内の「RisoHoldManager」アイコンをダブルクリックします。

### 参考

・ [RISO-Network-Card] フォルダは、[Users] フォルダのログインユーザー名フォルダ内にあります。

### メイン画面

メイン画面の構成

|   | Riso Hold Manager                                                                                                    |    |
|---|----------------------------------------------------------------------------------------------------|----|
| 1 | プリンタ(L): RZ/RX 6 Series 011099 (1921688.12)      マ プリンタ検索(R)                                                                                                    | -2 |
| 3 | - ホールド呼出 ホールド編集 処理中ジョブ                                                                                                    |    |
|   | ホールドメモリー内のジョブ 📄 1_FOLDER 🗸 情報更新(E)                                                                                                    |    |
|   | ジョブ名・オーナー名 (作成日)         A4.DOC         riso         2007/0         項目         内容         ジョブ名         A4.DOC         アiso         ブラブ名         A4.DOC         ア・マーン         ア・マーン         ア・マーン         ア・マーン         内容         ジョブ名         A4.DOC         オーナー名         ア・フジ数         1/2 ページ         解像度       300 × 600 dpi         用紙サイズ       A4         データサイズ       1.70 MB |    |
|   | 印刷(P) ダウンロード(D) ジブレビューを表示する(W)                                                                                                    | -5 |
| 4 | オプション(2)                                                                                                    | 6  |
|   | ジョブ詳細情報を取得しました。                                                                                                    |    |

### 1) プリンタ

をクリックすると、ネットワークに接続されている 印刷機が表示され、ジョブの操作を行う印刷機を選択 できます。ジョブの操作をしたい印刷機を選択してく ださい。

- 2) [プリンタ検索]ボタン ネットワークに接続されている印刷機を再検索できます。
- 3) ホールド呼出/ホールド編集/処理中ジョブタブ 印刷機のホールドメモリー内にあるジョブに対して、 各種操作が実行できます。(デp.29~p.31)
- **4) [オプション] ボタン** RisoHoldManager の環境設定などができます。 (*\**p.32)
- 5) [ヘルプ] ボタン 取扱説明書(本書)が表示されます。
- 6) [終了] ボタン RisoHoldManager を終了できます。

### [ホールド呼出] タブ

ホールドされているジョブを印刷したりダウンロードしたりする時に操作する画面です。

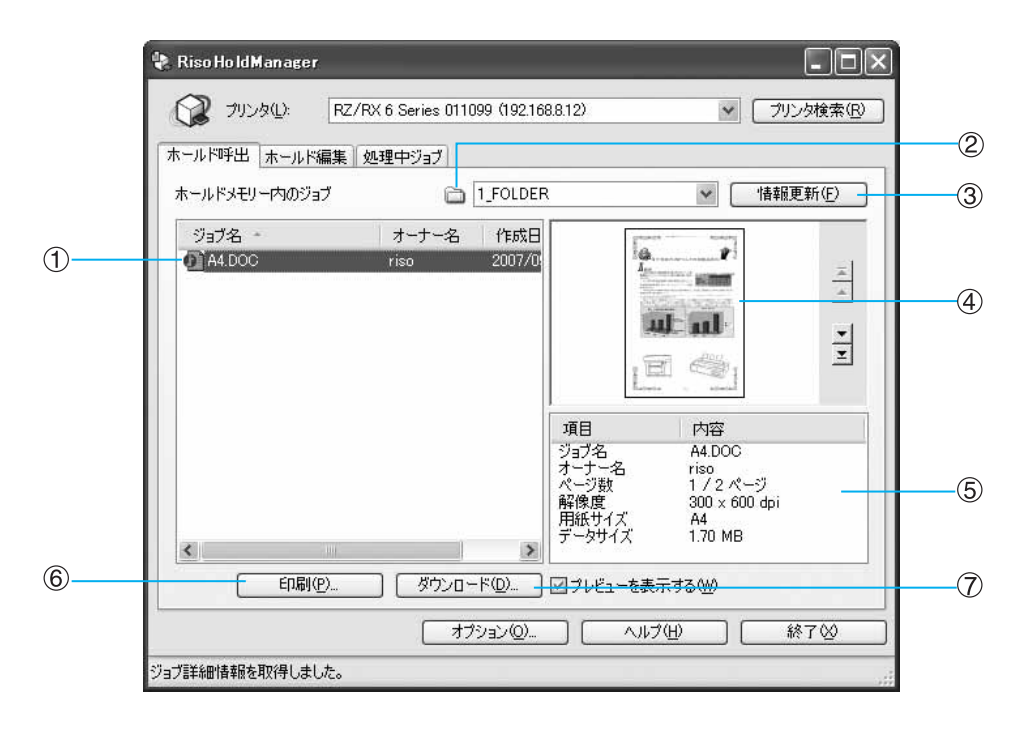

1) ホールドメモリー内のジョブ

ホールドメモリー内にあるプリントジョブがリスト表 示されます。各ジョブの「ジョブ名」、「オーナー名」、 「作成日」が表示され、それぞれのタイトル部分をク リックすると、表示順(昇順/降順)を変更できます。

#### 参考

認証されているジョブは、表示されません。

2) 🛅

をクリックして表示したいフォルダを選択できます。フォルダの設定については、「[フォルダ] タブ」
を参照してください。 ☞ p.32

ホールドメモリー内の情報を更新して、最新の状態を 表示できます。

4) プレビュー表示エリア

画面右下の「プレビューを表示する」にチェックが 入っているとき、「ホールドメモリー内のジョブ」で選 択しているジョブのサムネイルが表示されます。 ▼、■をクリックすると、前後のページを表示できま す。

▲、▲をクリックすると、先頭または最終ページを表示できます。

5) ジョブの詳細情報表示エリア 「ホールドメモリー内のジョブ」で選択しているジョブ の詳細情報が表示されます。 表示項目:ジョブ名、オーナー名、ページ数、解像度、

用紙サイズ、データサイズ

### 6) [印刷] ボタン

「ホールドメモリー内のジョブ」で選択しているジョブの印刷ができます。[印刷] ボタンをクリックすると「ジョブの印刷」画面が表示され、製版/印刷のための設定ができます。

- 印刷枚数
- ・ 180 度回転(あり/なし)
- 機密(あり/なし)
- 連続設定
- 給紙トレイ
- ソートモード
- ステープルモード
- テープソートモード

各設定項目で「印刷機設定」を選択した場合は、印刷 機の環境設定にしたがって製版/印刷されます。 RISO-MONITOR を起動し、操作するプリンタステー タスを参照している場合、選択している印刷機に搭載 されていない機能に対する設定は無効となります。 [OK] をクリックすると、製版/印刷が開始されます。

#### 参考

• 印刷機が「本体認証」に設定されている場合、Hold-Managerの印刷ボタンで印刷する事は出来ません。

#### 7) [ダウンロード] ボタン

「ホールドメモリー内のジョブ」で選択しているジョブ をパソコンにダウンロードすることができます。 保存先を指定する画面では、保存するファイル名の変 更ができます。 保存先を指定して、[保存] ボタンをクリックすると、 ダウンロードが開始されます。

### [ホールド編集] タブ

パソコンに保存されている RISORINC 形式ファイルを印刷機のホールドメモリーに送信したり、ホールドメモリー内のジョブの編集ができます。

|          | 😵 Riso HoldManager<br>() カリンタ(L): RZ/RX | 6 Series 011099 (192.16) | 8.8.12)      | <ul> <li>ロメ</li> <li>プリンタ検索(B)</li> </ul> |          |
|----------|-----------------------------------------|--------------------------|--------------|-------------------------------------------|----------|
| 1        | ホールド呼出 ホールド編集 処3                        | 里中ジョブ                    |              |                                           |          |
|          | ファイル名 -                                 | サイズ 種類                   | 更新日時         | 追加( <u>A)</u>                             | 2        |
|          | Report.PRN 1                            | 725 KB PRN ファイル          | 2007/04/19 1 |                                           | 3        |
|          |                                         |                          |              | 【 ホールドに送信(型)                              | <u> </u> |
| 5        |                                         |                          | DLDER 🗸      |                                           | -7       |
| (6)      | ジョブ名 -                                  | オーナーキ                    | 2            | 作成日                                       |          |
|          | ₫ A4.DOC                                | riso                     |              | 2007/09/18 20:39                          |          |
| 8        | 「「な前亦軍(AI)」」                            | 晋川民全(工)                  | 目光名叫(志去居(行)  |                                           |          |
| <u> </u> | ADBUR R. W.                             | HIPPANTY                 | E+001H7H822  |                                           |          |
| ٢        | N                                       | オプション(型)                 | (            | 終7⊗                                       |          |
|          | ホールドメモリーの情報を取得しました。                     |                          |              |                                           |          |

- パソコンから送るファイル 選択している印刷機のホールドメモリーに送信する ファイルが表示されます。
- (追加)ボタン
   パソコンから印刷機のホールドメモリーに送信したい
   ファイルを追加することができます。

「送信するファイルの選択」画面で送信したいファイル を選択し、[開く] ボタンをクリックしてリストに追加 します。

#### 重要

- 送信ファイルには、印刷データファイル (RISORINC 形式ファイル)を指定してください。
- (削除)ボタン
   「パソコンから送るファイル」のリストから、プリント ジョブを削除できます。
- 4) [ホールドに送信] ボタン 「パソコンから送るファイル」のリストに表示されているファイルを、印刷機のホールドメモリーに送信します。
- 5) ホールドメモリー内のジョブ ホールドメモリー内にあるプリントジョブがリスト表示されます。各ジョブの「ジョブ名」、「オーナー名」、「作成日」が表示され、それぞれのタイトル部分をクリックすると、表示順(昇順/降順)を変更できます。

6) 🛅

をクリックして表示したいフォルダを選択できます。フォルダの設定については、「[フォルダ] タブ」を参照してください。

7) [情報更新] ボタン ホールドメモリー内の情報を更新して、最新の状態を 表示できます。

### 8) [名前変更] ボタン

「ホールドメモリー内のジョブ」で選択しているジョブ の「ジョブ名」、「オーナー名」を変更できます。 「名前の変更」画面で「ジョブ名」、「オーナー名」を変 更して、[OK] ボタンをクリックします。

#### 9) [削除] ボタン

「ホールドメモリー内のジョブ」で選択しているジョブ を、ホールドメモリーから削除できます。

#### 10) [詳細情報] ボタン

「ホールドメモリー内のジョブ」で選択しているジョブ の詳細情報が表示されます。 表示項目:サムネイル、ジョブ名、オーナー名、ペー ジ数、解像度、用紙サイズ、データサイズ

### 11) [フォルダへ移動] ボタン

「ホールドメモリー内のジョブ」で選択しているジョブ を、別のフォルダに移動できます。 「フォルダへ移動」画面で、移動先のフォルダを選択し て、[OK] ボタンをクリックします。

### [処理中ジョブ] タブ

選択している印刷機のホールドメモリーで処理中のプリントジョブを確認できます。

|          | 理中約57 |                  |
|----------|-------|------------------|
| <u></u>  |       | [                |
| ジョブ名     | オーナー名 | 作成日              |
| 01A4.DOC | riso  | 2007/09/18 20:39 |
|          |       |                  |
|          |       |                  |
|          |       |                  |
|          |       |                  |
|          |       |                  |
|          |       |                  |
|          |       |                  |
|          |       |                  |
|          |       |                  |

1) 処理中ジョブ一覧

各ジョブの「ジョブ名」、「オーナー名」、「作成日」が 表示され、それぞれのタイトル部分をクリックすると、 表示順(昇順/降順)を変更できます。

2) [情報更新] ボタン

ホールドメモリー内の情報を更新して、最新の状態を 表示します。ホールドメモリーの情報を取得している 間は[更新中止]ボタンが表示され、クリックすると 情報の更新処理を中止することができます。

### オプション設定画面

### [通信] タブ

メイン画面で[オプション]ボタンをクリックすると表示されます。

|    | オプション設定             |
|----|---------------------|
| 1) | 通信 フォルダ<br>ブロードキャスト |
| 0  | 「追加位」               |
| 2  |                     |
| 3  | ブリンタ検索タイミング         |
|    | 3                   |

1) ブロードキャスト 「プリンタ絵索」で、コン

[プリンタ検索] で、コンピュータが接続されている ネットワーク以外にある印刷機を検索したい場合、ブ ロードキャストをする IP アドレスを設定します。 IP アドレスを入力し [追加] ボタンをクリックすると リストに追加されます。リスト内の IP アドレスを選択 し、[削除] をクリックすると、リストから削除されま す。

### 参考

- ブロードキャスト IP アドレスは、複数登録できます。
- 通信タイムアウト
   印刷機の通信エラーのタイムアウト時間を設定します。
- プリンタ検索タイミング
   印刷機の検索間隔を設定します。

### [フォルダ] タブ

| 変更できます。        |          |    |        |         |
|----------------|----------|----|--------|---------|
| 1_FOLDER       |          |    |        |         |
| 2_FOLDER       |          |    |        |         |
|                |          |    |        |         |
| 5 FOLDER       |          |    |        |         |
| 6 FOLDER       |          |    |        |         |
| 」<br>フォルダ名(E): | 1_ FOLDE | ER |        |         |
|                |          |    | (半角 1  | 6 文字まで) |
|                |          |    | V+73 0 | U XTAC  |

ホールドメモリのフォルダ名を変更できます。

リストから名前を変更したいフォルダを選択して、[フォルダ名]入カボックスに新しい名前を入力します。 [適用]または [OK] ボタンをクリックすると、新しい名前が登録されます。

# くコラム> RISO-PRINT ポートについて (Windows の場合のみ)

プリンタドライバで使用するポートの設定が行えます。 OS 標準の LPR、StandardTCP/IP Port を使用する場合は、RISO-PRINT ポートの作成は必要ありません。プリン タドライバの取扱説明書をご覧ください。

LPR、IPP、Raw モードで印刷する場合は、「RISO-PRINT」をインストール(@p.33)して設定を行ってください。

### LPR を使用する場合

ローカルエリアネットワーク(LAN)上のプリンタに印刷することができます。一般に広く使用されているプロ トコルで、ほとんどのプリンタが対応しています。

- 1 [スタート] [すべてのプログラム] または [プログラム] (Windows 2000) - [RISO] - [RISO Network Card] - [RISO-PRINT] の順に選択 します。 Windows 8/Windows 8.1 の場合は 「アプリ」画面を開き、「RISO Network Card」グループの [RISO-PRINT] を選択します。
- 2 使用する印刷機の状態とネットワー ク接続を確認して、[次へ]をクリッ クする
- 3 「LPR (Line Printer Remote) で印刷 する」を選択して、[次へ] をクリッ クする
- 4 「IP アドレスまたはプリンタ名」を入 カして、[次へ]をクリックする [プリンタ検索]をクリックして、ネットワー ク内の印刷機を検索することができます。 「プリンタの検索」画面: [設定]をクリックすると、ブロードキャスト アドレスの設定ができます。 [検索]をクリックすると、再検索ができます。

**参考** ・「キュー名」は「lp」で固定です。

|                      | ×                                                          |
|----------------------|------------------------------------------------------------|
| しますか?                | 8                                                          |
| ッタ名、およびキュー名を入力してください | •                                                          |
|                      |                                                            |
| ノリンタイ                | 食索( <u>S</u> )                                             |
| lp.                  | ~                                                          |
|                      |                                                            |
|                      |                                                            |
| 〈戻る(B) () 次へ         | <ul> <li>(N)&gt; キャンセル</li> </ul>                          |
|                      | しますか?<br>少名、およびキュー名を入力してください<br>フリング<br>p<br>( 戻ろ() ( ) 次へ |

5 「プリンタポート名」を確認して、 [次へ]をクリックする

| 前を書引当ててください。                                   | 4                                                                               |
|------------------------------------------------|---------------------------------------------------------------------------------|
|                                                |                                                                                 |
| ることができます。LPT1: 等のすでに存在する:<br>定のブリンタボート名を使用します。 | 名前は使用できません。                                                                     |
|                                                |                                                                                 |
| 1921633121p                                    |                                                                                 |
|                                                |                                                                                 |
|                                                |                                                                                 |
|                                                |                                                                                 |
|                                                |                                                                                 |
|                                                |                                                                                 |
|                                                |                                                                                 |
|                                                |                                                                                 |
|                                                | 前を著料当ててください。<br>ることができます。LPTI: 第のすでに存在する4<br>至のブリンタボート名を使用します。<br>LECEND3351027 |

- 6 [完了]をクリックする
- 7 「プリンタ名」から使用する印刷機を 選択して、[次へ]をクリックする
  「通常使用するプリンタとして登録する」に チェックを入れると、選択したプリンタが 通常 使用するプリンタとして登録されます。
- 8 [完了] をクリックする

### IPP を使用する場合

インターネットを経由して遠隔地のネットワークプリンタに印刷することができます。

- 1 [スタート] [すべてのプログラム] または [プログラム] (Windows 2000) - [RISO] - [RISO Network Card] - [RISO-PRINT] の順に選択 します。 Windows 8/Windows 8.1 の場合は 「アプリ」画面を開き、「RISO Network Card」グループの [RISO-PRINT] を選択します。
- 2 使用する印刷機の状態とネットワー ク接続を確認して、[次へ]をクリッ クする
- 3 「IPP(Internet Printing Protocol) で印刷する」を選択して、「次へ」を クリックする
- 4 インターネット接続にプロキシサー バを使用する/しないを選択して、 [次へ]をクリックする

プロキシサーバを使用する場合は「プロキシ サーバを手動で設定する」を選択して、「アド レス」と「ポート番号」を入力してください。

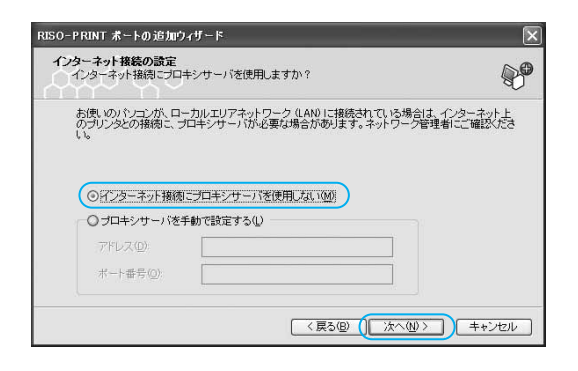

5 使用する印刷機の URL を入力して、 [次へ] をクリックする

> 印刷機の URL は、「http://(印刷機の IP アドレ ス)/ipp/lp」と入力してください。

[次へ]をクリックすると、印刷機の検索が始まります。

| O-PRINT ポートの追加                | ロウィザード                           |          |
|-------------------------------|----------------------------------|----------|
| <b>ブリンタの指定</b><br>どのブリンタに対する林 | 「一トを追加しますか?                      |          |
| 接続するプリンタの U<br>始します。          | RL を入力してください。[次へ] をクリックすると、指定した: | リンタの検索を開 |
| プリンタ URL( <u>U</u> ):         | http://192.168.8.12/ipp/lpj      |          |
|                               | 例: http://printers/ipp/lp        |          |
|                               |                                  |          |
|                               |                                  |          |
|                               |                                  |          |
|                               |                                  | _        |
|                               | (夏5(B) (□(かへ(N)))                |          |

### 6 プリンタポート名を確認して、[次 へ]をクリックする

| 50-PRINT ボートの追加ウィ                | ザード                                              |          |
|----------------------------------|--------------------------------------------------|----------|
| <b>ブリンタボート名</b><br>追加するブリンタボートに名 | 前を割り当ててください。                                     | 8        |
| プリンタポートに名前を付け<br>名前を付けない場合は、規    | けることができます。LPT1:等のすでに存在する名前は<br>定のブリンタポート名を使用します。 | 使用できません。 |
| プリンタポート名(巴)                      | RISO_http://192.168.8.12/ipp/ip                  |          |
|                                  |                                                  |          |
|                                  |                                                  |          |
|                                  |                                                  |          |
|                                  |                                                  |          |
|                                  | 〈 戻る(凹) (   /穴へ(凹) >                             | - キャノセル  |

- 7 [完了]をクリックする
- 8 「プリンタ名」から使用する印刷機を 選択して、[次へ]をクリックする 「通常使用するプリンタとして登録する」に チェックを入れると、選択したプリンタが通常 使用するプリンタとして登録されます。
- 9 [完了] をクリックする

### Raw モード (TCP/IP 9100)を使用する場合

ローカルエリアネットワーク(LAN)上のプリンタに印刷することができます。このオプションを選択すると、 印刷データのスプールを行わずに高速に印刷することができます。

- 1 [スタート] [すべてのプログラム] または [プログラム] (Windows 2000) - [RISO] - [RISO Network Card] - [RISO-PRINT] の順に選択 します。 Windows 8/Windows 8.1 の場合は 「アプリ」画面を開き、「RISO Network Card」グループの [RISO-PRINT] を選択します。
- 2 使用する印刷機の状態とネットワー ク接続を確認して、[次へ]をクリッ クする
- 3 「Raw モード (TCP/IP 9100) で印刷す る」を選択して、[次へ] をクリック する
- 4 「IP アドレスまたはプリンタ名」を入 カして、[次へ]をクリックする
  [プリンタ検索]をクリックして、ネットワー ク内の印刷機を検索することができます。
  「プリンタの検索」画面:
  [設定]をクリックすると、ブロードキャスト アドレスの設定ができます。
  [検索]をクリックすると、再検索ができます。

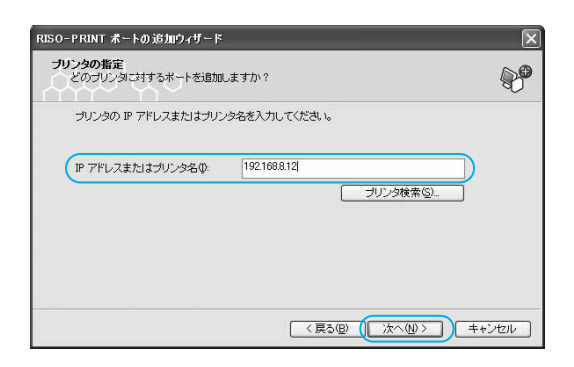

5 「プリントポート名」を確認して、 [次へ] をクリックする

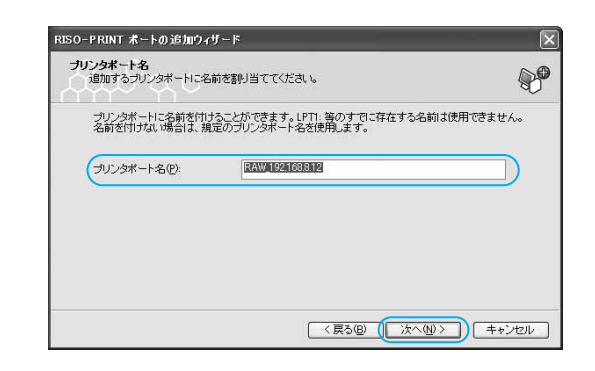

- 6 [完了] をクリックする
- 7 「プリンタ名」から使用する印刷機を 選択して、[次へ]をクリックする 「通常使用するプリンタとして登録する」に チェックを入れると、選択したプリンタが 通常 使用するプリンタとして登録されます。
- 8 [完了] をクリックする

### プリンタポートを設定する

プリンタドライバを新規にインストールする場合の手順は、プリンタドライバの取扱説明書をお読みください。 ここでは、既にインストールされているプリンタドライバのポートを RISO-PRINT ポートに変更する方法を説明 します。

### 重要

 あらかじめ RISO-ADMIN で印刷機のネットワーク設定(IP アドレスなど)をした後、RISO-PRINT で RISO-PRINT ポートの作成をしておいてください。

### **1** [プリンタと FAX] / [プリンタ] ウィ ンドウを開く

Windows 8/Windows 8.1 の場合は、「アプリ」 画面を開き、[コントロールパネル] - [ハード ウェアとサウンド] - [デバイスとプリンター] をクリックします。 Windows 7 の場合は、[スタート] ボタンをク リックし、[デバイスとプリンター]を選択し ます。 Windows Vista の場合は、[スタート] ボタンを クリックし、[コントロールパネル] - [プリン **タ**]を選択します。 Windows XP/Windows Server 2003 の場合は、 [スタート] ボタンをクリックし、[プリンタと FAX]を選択します。 Windows 2000 の場合は、[スタート] ボタンを クリックし、[設定] - [プリンタ]を選択しま す。

### 2 印刷機のプロパティを開く ご使用の印刷機に該当するプリンタのアイコン を選択して、マウスを右クリックし、ショート カットメニューから「プロパティ」(Windows

を選択して、マリスを石クリックし、ショート カットメニューから [プロパティ] (Windows 7/Windows 8/Windows 8.1 の場合は、[プリン ターのプロパティ])を選択します。

3 [ポート] / [詳細] タブを開く [ポート] / [詳細] タブをクリックします。 (OS によりタブ名称が異なります。) ▲ [ポート]を選択する

**[印刷先のポート]**から、RISO-PRINTで作成 した「RISO-PRINTポート」を選択します。

| RISO RZ/RX 6 Series                |                     |         |
|------------------------------------|---------------------|---------|
|                                    |                     |         |
| ・キュメントは、チェック ボックスがオンになっ<br>印刷されます。 | っているポートのうち、最初に利用可能  | 能なもので   |
| ポート                                | 1.10月               | 7.0     |
| COM4:                              | シリアル ポート            |         |
|                                    | ファイルへ出力             | _       |
| 192168.8.12 lp                     | RISO-PRINT LPR Por  |         |
| RISU_http://192.168.8.12/ipp/lp    | RISO-PRINT IPP Port |         |
| RAW_192.168.8.12                   | RISO-PRINT Raw Por  | t RIS 🗸 |
| < [                                |                     | >       |
| ポートの追加(T) ポート                      | トの削除(D) ポートの構       | 成(C)]   |
|                                    |                     |         |
| 」双方向サポートを有効にする(E)                  |                     |         |
| ] プリンタ ブールを有効にする(N)                |                     |         |

5 設定を完了する

**[OK]** ボタンをクリックして設定を有効にします。

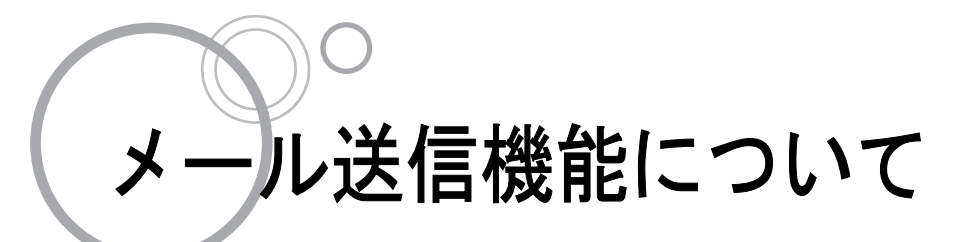

「RISO Network Card」は、印刷機からメール送信機能が使用できます。 メール送信機能には、メンテナンス情報送信、サプライ在庫送信、利用枚数集計の3種類の機能があります。

### ◆ メンテナンス情報送信

印刷機に記録されている動作履歴データを、理想科学工業およびあらかじめ指定したアドレスにメール送信する機能です。

### ◆ サプライ在庫送信

サプライ在庫情報を、あらかじめ指定したアドレスにメール送信する機能です。 例えば、社内の管理担当者などに、在庫の状態をメール送信で連絡できるので便利です。

### ◆ 利用枚数集計

印刷機に記録されている印刷枚数などのデータを、あらかじめ指定したアドレスにメール送信する機能です。

### 参考

- 使用できる機能は、RISO Network Card のお買い上げ時にサービスマンが設定します。ご使用になる機能を変 更する場合は、お買い上げの販売会社(あるいは保守・サービス会社)にお問い合わせください。
- ここでは、Windows 版の画面で説明しています。Macintosh 版も、設定できる項目は同様です。

## メール送信機能を使うための準備

### [メンテナンス情報送信]

メール送信機能を使用できるようにするための、設定を行います。

### 重要

- 印刷機とパソコンを接続し、印刷機のネットワーク設定と [RISO-ADMIN] のインストールを行なってください。 @ p.13
- 1 パソコンで [RISO-ADMIN] を起動 する
- 2 [設定] メニューから [ネットワーク の設定] を選択する
- 3 [TCP-IP] タブをクリックする

| DHCP を使用する |     |       |      |     |
|------------|-----|-------|------|-----|
| IP アドレス    | 192 | 168   | . 8  | 12  |
| サブネットマスク   | 255 | 255   | 255  | . 0 |
| ゲートウェイ     | 0   | . 0   | . 0  | 0   |
|            |     | DNS t | トーノベ |     |

4 [DNS サーバ ...] ボタンをクリックする

| DNS サーバ設定 |    | ×       |
|-----------|----|---------|
| ドメイン名     |    |         |
| プライマリサーバ  |    |         |
| セカンダリサーバ  |    | 0.0.0.0 |
|           | ОК | キャンセル   |

5 [ドメイン名]、[プライマリサーバ]、 [セカンダリサーバ] を設定する

### 参考

DNS サーバの設定については、ネットワーク管理者にお問い合わせください。

- 6 [SMTP] タブをクリックする
  - SMTP プロトコルを使用する
     [メンテナンス情報]を設定する場合に
     チェックを入れてください。

| マSMTP プロトコルを使用する     | 文字コード選択 日本語(ISO-2022-JP) |
|----------------------|--------------------------|
| シンテナンス情報             | - サプライ在庫                 |
| ▼送信する 送信つォーム         |                          |
| SMTP サーバ名            |                          |
| ****.riso.co.jp      | ****.riso.co.jp          |
| 送信元アドレス              | 送信元アドレス                  |
| printer01@riso.co.jp | printer01@riso.co.jp     |
| 送信先アドレス1(固定)         | 送信先アドレス 1                |
| rev.riso@riso.co.jp  | admin@riso.co.jp         |
| 送信先アドレス 2(任意)        | 送信先アドレス 2                |
| admin@riso.co.jp     |                          |
| ポート No. 25 121ほ      |                          |

### 7 [メンテナンス情報]を設定する

送信する
 メンテナンス情報送信機能を使用する場合
 は、チェックを入れてください。

### 参考

- ・印刷機の[環境設定] [システム] [メンテナンス情報送信設定] も連動して 設定されます。
- SMTP サーバ名
   SMTP サーバ名を入力してください。

#### 参考

- SMTP サーバについては、ネットワーク管 理者に問い合わせてください。
- ・送信元アドレス
   印刷機の管理担当者などのアドレスを入力してください。

#### 参考

- 送信元アドレスについては、ネットワーク 管理者に問い合わせてください。
- ・送信先アドレス1(固定)
   当社担当部署のアドレスが設定されています。変更はできません。
- ・送信先アドレス2(任意)
   メンテナンス情報送信するアドレスを任意に
   入力することができます。

ポート No.
 ポート No. を入力してください。

### 参考

- ポート No. については、ネットワーク管理 者に問い合わせてください。
- 「送信フォーム」ボタン
   [送信フォーム]ボタンをクリックすると、
   [送信フォーム]ダイアログボックスが表示されます。
   [件名] [本文][署名]を入力しておくと、メンテナンス情報と合わせて送信されます。
   [標準]ボタンをクリックすると、[件名]が入力されます。
   [送信成功・失敗通知を管理者へ送信する]
   にチェックを入れると、メンテナンス情報の送信結果が[管理者アドレス]に送信されます。
   [署名]の設定も可能です。

| 件名          |                      |
|-------------|----------------------|
| メンテナンス情報の送信 | ☑ 送信成功・失敗通知を管理者へ送信する |
| 本文(コメント追加)  | 管理者アドレス              |
|             | admin@risoco.jp      |
|             | 件名                   |
| <u>(</u>    | メンテナンス情報の送信通知        |
| 署名          | 署名                   |
| 理想科学工業㈱     | × ×                  |
|             |                      |
| <           | 3 4 3                |

 「認証」ボタン
 [認証]ボタンをクリックすると、[SMTP 認証 証]ダイアログボックスが表示されます。

 SMTP 認証が必要な場合は [SMTP 認証をす る]にチェックを入れ、[ユーザー名]と
 [パスワード]を入力してください。

| SMTP 認証(メンテナンス情報)     | × |
|-----------------------|---|
| ☑SMTP 認証を使用する<br>ユーザ名 |   |
| printer01<br>パスワード    |   |
| ****                  |   |
| OK キャンセル              |   |

8 [SMTP] タブの [設定] ボタンをク リックする。

#### 参考

• [設定] ボタンをクリックすると、印刷機本 体に設定値が保存されます。

準備が完了すると、印刷機の[機能一覧] に[メンテナンス情報送信]ボタンが表示 されます。

#### 参考

 [RISO-ADMIN] で設定した後は、印刷機の [環境 設定] - [システム] - [メンテナンス情報送信設 定] から各種の設定を変更することができるように なります。

### [サプライ在庫送信]

メール送信機能を使用できるようにするための、設定を行います。

#### 重要

・印刷機とパソコンを接続し、印刷機のネットワーク設定と [RISO-ADMIN] のインストールを行なってください。 @ p.13

印刷機の [環境設定] ー [システム] ー [サプライ在庫管理] で在庫数量を入力する必要があります。確認数量 を設定している場合は、確認数量に達した場合に [サプライ在庫送信] ウインドウが自動的に表示されるように なります。

(3) 詳細はご使用の印刷機の取扱説明書の[環境設定]をご覧ください。

- 1 パソコンで [RISO-ADMIN] を起動 する
- 2 [設定] メニューから [ネットワーク の設定] を選択する
- 3 [TCP-IP] タブをクリックする

| DHCP を使用する |     |       |      |    |
|------------|-----|-------|------|----|
| IP アドレス    | 192 | 168   | . 8  | 12 |
| サブネットマスク   | 255 | 255   | 255  | 0  |
| ゲートウェイ     | 0   | 0     | 0    | 0  |
|            |     | DNS t | t-Ji |    |

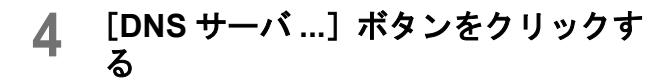

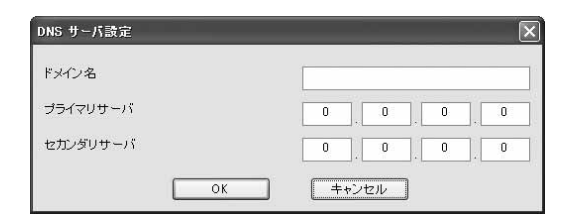

5 [ドメイン名]、[プライマリサーバ]、 [セカンダリサーバ]を設定する

#### 参考

DNS サーバの設定については、ネットワーク管理者に問い合わせてください。

- 6 [SMTP] タブをクリックする
  - SMTP プロトコルを使用する [サプライ在庫送信]を設定する場合に チェックを入れてください。

| 図SMTP プロトコルを使用する     | 文字コード選択 日本語(ISO-2022-JP) |
|----------------------|--------------------------|
| メンテナンス情報             | サプライ在庫                   |
| ☑ 送信する 送信フォーム        | ☑ 送信する 【 送信フォーム…         |
| SMTP サーバ名            | SMTP サーバ名                |
| ****.riso.co.jp      | ****.riso.co.jp          |
| 送信元アドレス              | 送信元アドレス                  |
| printer01@riso.co.jp | printer01@riso.co.jp     |
| 送信先アドレス 1 (固定)       | 送信先アドレス1                 |
| rev.riso@riso.co.jp  | admin@riso.co.jp         |
| 送信先アドレス 2(任意)        | 送信先アドレス 2                |
| admin@riso.co.jp     |                          |
| ポート No. 25 記証        | ポート No. 0 IZIE           |

### 7 [サプライ在庫]を設定する

 ・送信する サプライ在庫送信機能を使用する場合は、 チェックを入れてください。

#### 参考

- ・印刷機の[環境設定] [システム] [サプライ在庫送信設定] も連動して設定 されます。
- SMTP サーバ名
   SMTP サーバ名を入力してください。

#### 参考

- SMTP サーバについては、ネットワーク管 理者に問い合わせてください。
- ・送信元アドレス
   印刷機の管理担当者などのアドレスを入力してください。

### 参考

 送信元アドレスについては、ネットワーク 管理者に問い合わせてください。

- ・送信先アドレス1
   サプライ在庫情報を送信するアドレスを任意
   に入力することができます。
   例えば、社内の管理担当者に送信することにより、在庫の状態を連絡できるので便利です。
- ・送信先アドレス2
   サプライ在庫情報を送信するアドレスを任意
   に入力することができます。
   必要に応じて入力してください。
- ポート No.
   ポート No. を入力してください。

#### 参考

- ポート No. については、ネットワーク管理 者に問い合わせてください。
- 「送信フォーム」ボタン
   [送信フォーム]ボタンをクリックすると、
   [送信フォーム]ダイアログボックスが表示 されます。
   [件名] [本文] [署名]を入力しておくと、

[冊石] [本又] [石石] を入力しておくと、 サプライ在庫情報と合わせて送信されます。 [標準] ボタンをクリックすると、[件名] が 入力されます。

[送信成功・失敗通知を管理者へ送信する] にチェックを入れると、サプライ在庫情報の 送信結果が[管理者アドレス]に送信されま す。[署名]の設定も可能です。

| 任夕                   |   |                      |
|----------------------|---|----------------------|
| サプライ在庫送信             |   | ☑ 送信成功・失敗通知を管理者へ送信する |
| 本文(コメント追加)           | d | 管理者アドレス              |
| RISO INK Ztype BLACK | ~ | admin@riso.co.jp     |
| RISO MASTER Ztype 77 |   | 件名                   |
| <u>e</u>             | 2 | サブライ在庫送信通知           |
| 署名                   |   | 署名                   |
| 理想科学工業㈱              | ^ | 4                    |
|                      |   |                      |
| 4                    | > | < 3                  |

- [認証] ボタン
- [認証] ボタンをクリックすると、[SMTP 認 証] ダイアログボックスが表示されます。 SMTP 認証が必要な場合は [SMTP 認証をす る] にチェックを入れ、[ユーザー名] と [パスワード] を入力してください。

| ✓SMTP 認証を使用する<br>ユーザ名<br>printer01<br>パスワード |    |
|---------------------------------------------|----|
| ユーザ名<br>printer01<br>パスワード                  |    |
| printer01<br>パスワード                          |    |
| パスワード                                       | T. |
|                                             | 13 |
| ****                                        | -  |
|                                             |    |
| ****                                        |    |

8 [SMTP] タブの [設定] ボタンをク リックする。

#### 参考

• [設定] ボタンをクリックすると、印刷機本 体に設定値が保存されます。

準備が完了すると、印刷機の[機能一覧] に[サプライ在庫送信]ボタンが表示され ます。

### 参考

 [RISO-ADMIN] で設定した後は、印刷機の [環境 設定] - [システム] - [サプライ在庫送信設定] から各種の設定を変更することができるようになり ます。

### [利用枚数集計]

メール送信機能を使用できるようにするための、設定を行います。 [利用枚数集計]のメール送信機能を使用する場合、[サプライ在庫]の送信設定を行います。

#### 重要

・印刷機とパソコンを接続し、印刷機のネットワーク設定と [RISO-ADMIN] のインストールを行なってください。 @ p.13

(3) 詳細はご使用の印刷機の取扱説明書の [環境設定] をご覧ください。

- 1 パソコンで [RISO-ADMIN] を起動 する
- 2 [設定] メニューから [ネットワーク の設定] を選択する
- 3 [TCP-IP]タブをクリックする

| □ DHCP を使用する |     |       |     |      |
|--------------|-----|-------|-----|------|
| IP アドレス      | 192 | 168   | . 8 | . 12 |
| サブネットマスク     | 255 | 255   | 255 | 0    |
| ゲートウェイ       | 0   | . 0   | . 0 | . 0  |
|              |     | DNS t | ナーバ |      |

### **4** [DNS サーバ ...] ボタンをクリックす る

| DNS サーバ設定 | $\overline{\mathbf{X}}$ |
|-----------|-------------------------|
| ドメイン名     |                         |
| プライマリサーバ  | 0,0,0,0                 |
| セカンダリサーバ  | 0.0.0                   |
| ОК        |                         |

5 [ドメイン名]、[プライマリサーバ]、 [セカンダリサーバ]を設定する

### 参考

DNS サーバの設定については、ネットワーク管理者に問い合わせてください。

- ら [SMTP] タブをクリックする
  - SMTP プロトコルを使用する
    [利用枚数集計]を設定する場合にチェック
    を入れてください。

| JSMTP プロトコルを使用する     | 文字コード選択 日本語(ISO-2022-JP) |
|----------------------|--------------------------|
|                      | サブライ左庫                   |
| ☑送信する 送信フォーム         | 「ビ送信する 送信フォーム            |
| SMTP サーバ名            | SMTP サーバ名                |
| ****.riso.co.jp      | ****.riso.co.jp          |
| 送信元アドレス              | 送信元アドレス                  |
| printer01@riso.co.jp | printer01@riso.co.jp     |
| 送信先アドレス1(固定)         | 送信先アドレス 1                |
| rev.riso@riso.co.jp  | admin@riso.co.jp         |
| 送信先アドレス 2(任意)        | 送信先アドレス 2                |
| admin@riso.co.jp     |                          |
| ポート No 25 0000       |                          |

### 7 [サプライ在庫]を設定する

 ・送信する 利用枚数集計のメール送信機能を使用する場 合は、チェックを入れてください。

#### 参考

- ・印刷機の[環境設定] [システム] [カウンタ情報送信設定] も連動して設定 されます。
- SMTP サーバ名 SMTP サーバ名を入力してください。

#### 参考

- SMTP サーバについては、ネットワーク管 理者に問い合わせてください。
- 送信元アドレス
   印刷機の管理担当者などのアドレスを入力してください。

#### 参考

 送信元アドレスについては、ネットワーク 管理者に問い合わせてください。

- ・送信先アドレス1 利用枚数集計情報を送信するアドレスを任意 に入力することができます。
- ・送信先アドレス2
   利用枚数集計情報を送信するアドレスを任意
   に入力することができます。
   必要に応じて入力してください。
- ポート No.
   ポート No. を入力してください。
  - 参考
  - ポート No. については、ネットワーク管理 者に問い合わせてください。
- 「送信フォーム」ボタン
   [送信フォーム]ボタンをクリックすると、
   [送信フォーム]ダイアログボックスが表示されます。
   [件名] [本文] [署名]を入力しておくと、利用枚数集計情報と合わせて送信されます。
   [標準]ボタンをクリックすると、[件名]が入力されます。
   [送信成功・失敗通知を管理者へ送信する]
   にチェックを入れると、利用枚数集計情報の送信結果が[管理者アドレス]に送信されます。
   [署名]の設定も可能です。

| 件名         |                     |
|------------|---------------------|
| 利用枚数集計送信   | ☑ 送信成功・失敗通知を管理者へ送信す |
| 本文(コメント追加) | 管理者アドレス             |
| 利用枚数集計の送付  | admin@riso.co.jp    |
|            | 件名                  |
| ¢          | 利用枚数集計送信通知          |
| 署名         | 署名                  |
| 理想科学工業㈱    | <u>^</u>            |
|            |                     |
| <i>c</i>   | 2 ( )               |

- 「認証」ボタン
   [認証]ボタンをクリックすると、[SMTP 認証]ダイアログボックスが表示されます。
- SMTP 認証が必要な場合は**[SMTP 認証をする]** にチェックを入れ、**[ユーザー名]** と **[パスワード]** を入力してください。

| SMTP 認証(メンテナンス情報) | ×  |
|-------------------|----|
| ☑SMTP 認証を使用する     |    |
| ユーザ名              |    |
| printer01         |    |
| パスワード             |    |
| ****              |    |
|                   | 10 |
| OK キャンセル          |    |

8 [SMTP] タブの [設定] ボタンをク リックする。

#### 参考

• [設定] ボタンをクリックすると、印刷機本 体に設定値が保存されます。

準備が完了すると、印刷機の [機能一覧] の「利用枚数集計」画面に [メール送信] ボタンが表示されます。

#### 参考

 [RISO-ADMIN] で設定した後は、印刷機の [環境 設定] - [システム] - [カウンタ情報送信設定] から各種の設定を変更することができるようになり ます。

# メール送信機能を使う

### [メンテナンス情報送信]

1 印刷基本画面または製版基本画面で [機能一覧] にタッチする

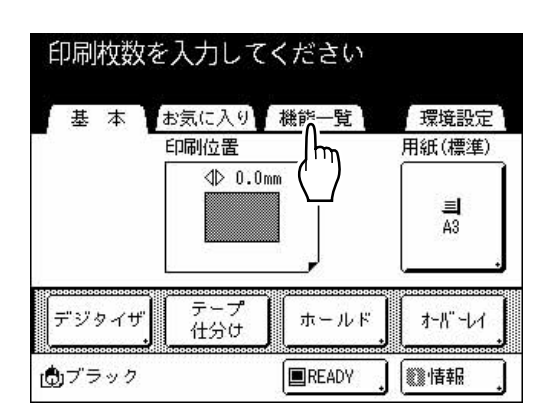

2 [メンテナンス情報送信] にタッチする

| 気に入り | ₩ 機1                                                           | 能一覧                                         | Ŧ                                                | <b>環境</b> 設定                                               |
|------|----------------------------------------------------------------|---------------------------------------------|--------------------------------------------------|------------------------------------------------------------|
| 紙設定  | ][                                                             | メンテナンス                                      | 情報送伯                                             |                                                            |
| 約集計  | ]                                                              | Ļ                                           | hu)                                              |                                                            |
| P登録  | ]                                                              | \                                           |                                                  |                                                            |
| 庫送信  | Ĵ                                                              |                                             |                                                  |                                                            |
|      | P.4/4                                                          | ſ                                           | »                                                | >                                                          |
|      | <ul> <li>紙設定</li> <li>数集計</li> <li>P登録</li> <li>庫送信</li> </ul> | 武設定 , し<br>牧集計 ,<br>P登録 ,<br>庫送信 ,<br>P.4/4 | 紙設定 , メリテナリス<br>牧集計 ,<br>P登録 ,<br>庫送信 ,<br>P.4/4 | 武設定 , メリテナリス/情報送付     牧集計 ,      P登録 ,     厚送信 ,     P.4/4 |

3 [はい] にタッチする

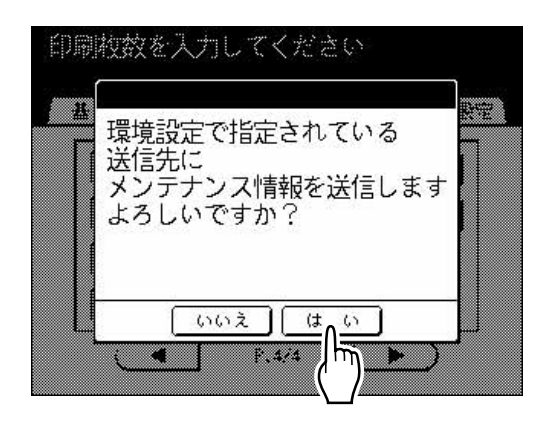

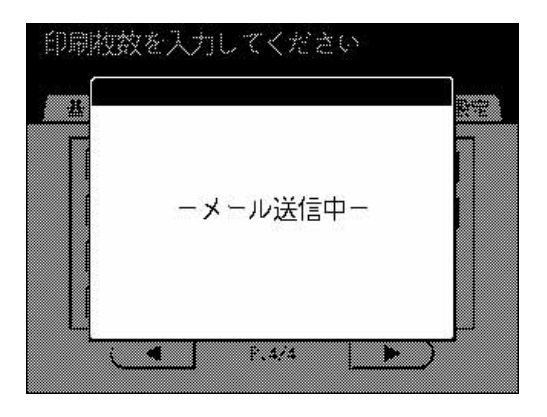

印刷故数を入力してください <u>
構</u> 送信が完了しました F.4/4

メール送信が完了すると、印刷基本画面または 製版基本画面に戻ります。

### [サプライ在庫送信]

1 印刷基本画面または製版基本画面で [機能一覧]にタッチする

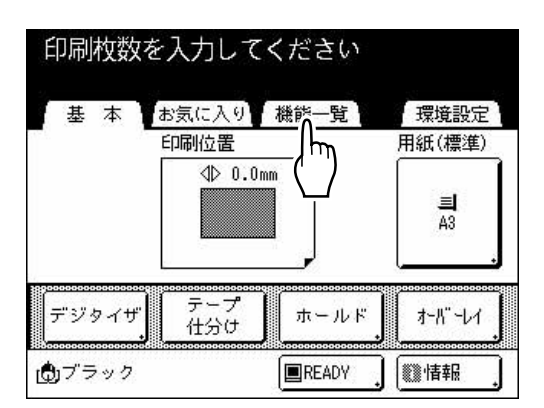

2 [サプライ在庫送信] にタッチする

| 印扇 | 枚数を入力してください       |
|----|-------------------|
| 基  | 本 お気に入り 機能一覧 環境設定 |
|    | 特殊用紙設定            |
|    |                   |
|    | 認証POP登録           |
|    |                   |
|    | P.4/4 >>          |

3 [はい] にタッチする

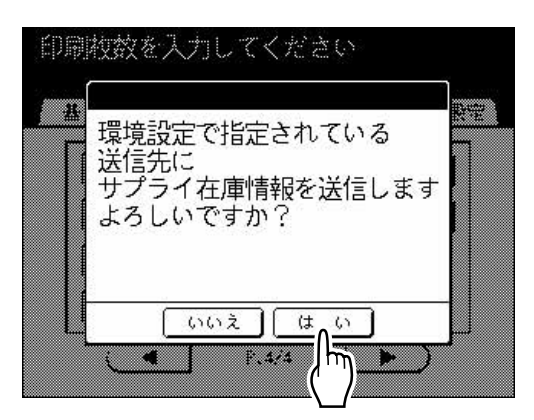

メール送信が完了すると、印刷基本画面または 製版基本画面に戻ります。

### 参考

 ・印刷機の [環境設定] - [システム] - [サ プライ在庫管理] で確認数量を設定している 場合、マスターやインクボトルを入れ替えて 確認数量に達すると、確認ウインドウが表示 されます。 [はい] をタッチするとメールが送信されま す。

◆ マスターの場合

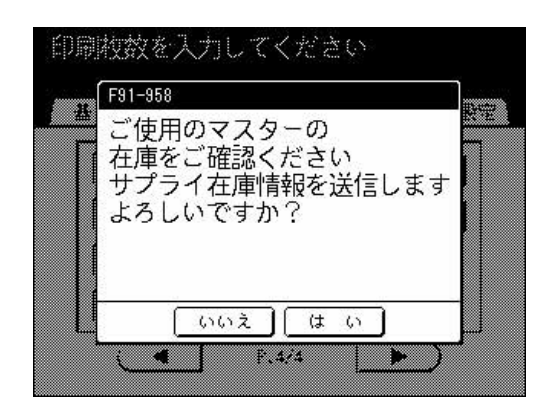

### ♦ インクの場合

| ご使用のインクの<br>在庫をご確認ください<br>サプライ在庫情報を送信します<br>よろしいですか?<br>インク色:ブラック | F90-957                  |                     |                       |      |  |
|-------------------------------------------------------------------|--------------------------|---------------------|-----------------------|------|--|
| インク色: ブラック                                                        | ご使用<br>在庫を<br>サプラ<br>よろし | のインクのご確認くなって在記を行いた。 | の<br>ださい<br>報を送(<br>? | 言します |  |
|                                                                   | インク                      | を:ブラ                | ック                    |      |  |

### [利用枚数集計]

1 印刷基本画面または製版基本画面で [機能一覧] にタッチする

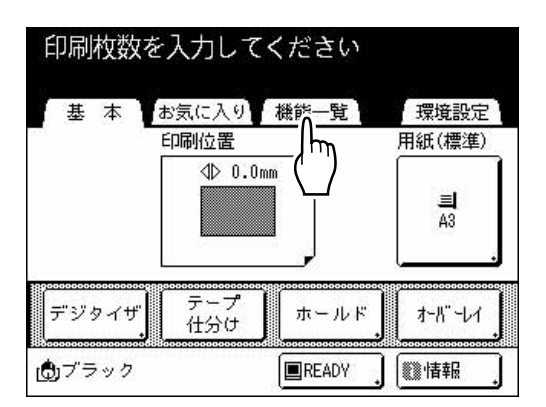

2 [利用枚数集計] にタッチする

| 印刷 | 枚数を入た          | 力してく          | ださい     | ۵.   |
|----|----------------|---------------|---------|------|
| 基  | 本でお気(          | こ入り】 お        |         | 環境設定 |
|    | 特殊用紙書<br>利用枚数多 | 設定<br>、<br>続計 | X9779X1 |      |
|    |                |               |         | ŝ    |
|    | サフ° ライ1主/単う    | 送信            |         |      |
|    |                | P.4/          | ′4      |      |

3 [メール送信] にタッチする

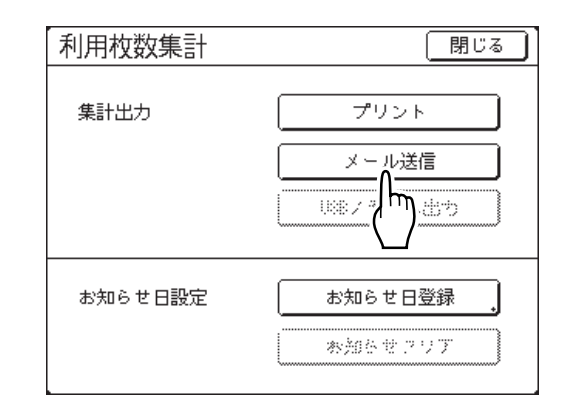

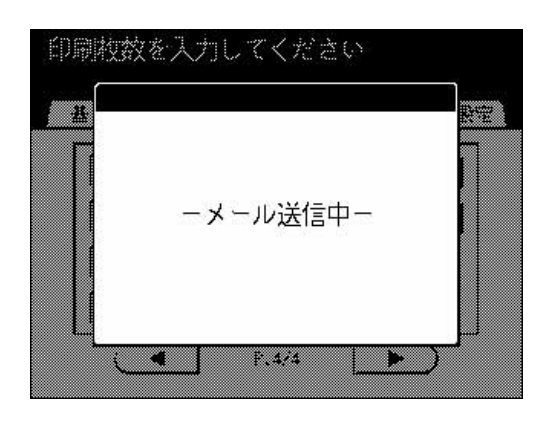

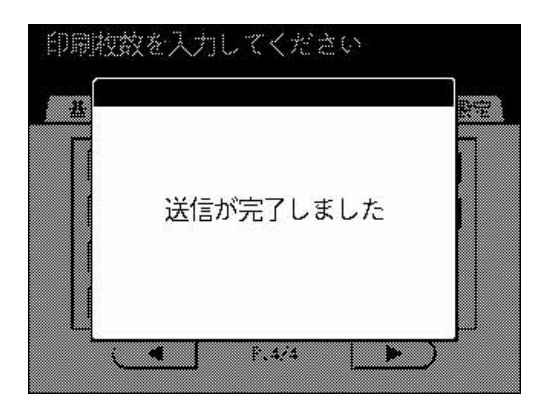

メール送信が完了すると、印刷基本画面または 製版基本画面に戻ります。

こんなときには

# ネットワーク設定/通信について

うまく設定できないときやトラブルが起きたときは、次のような事項を確認してください。

| 状況                                                                                                   | チェックポイント                                                                        | 対応                                                                                                   |
|----------------------------------------------------------------------------------------------------|---------------------------------------------------------------------------------|----------------------------------------------------------------------------------------------------|
| IP アドレスをどう決めればよいの<br>かが分からない                                                                         | _                                                                               | すでに IP アドレスを使用してネッ<br>トワークを組んでいる場合は、ネッ<br>トワーク管理者に問い合わせてくだ<br>さい。                                    |
| 印刷機の IP アドレスを設定してい<br>る途中で通信エラーが起きる                                                                  | 印刷機は正常に起動していますか?                                                                | 印刷機のディスプレイにエラーメッ<br>セージが出ていたら、表示に従って<br>エラーを解除してください。                                                |
|                                                                                                    | 印刷機に設定するのと異なるセグメ<br>ントのパソコンから設定しようとし<br>ていませんか?                                 | 設定には同じセグメント(サブネッ<br>トマスクで同じネットワークと認識<br>される範囲)のパソコンが必要で<br>す。パソコンの IP 設定を確認して<br>ください。               |
| 印刷機をネットワークに組み込んだ<br>後、パソコンに「IP アドレスが競<br>合しています」というメッセージが<br>表示されるようになった<br>※メッセージは OS により異なりま<br>す。 | すでにネットワーク上に存在してい<br>る IP アドレスを設定してしまった<br>可能性があります。                             | ネットワーク管理者に問い合わせた<br>上で、再設定してください。                                                                    |
|                                                                                                    | DHCP を使ったネットワークでは<br>ありませんか?                                                    | 印刷機に固定で設定する IP アドレ<br>スは、DHCP サーバが使用しない<br>アドレスにする必要があります。<br>ネットワーク管理者にお問い合わせ<br>ください。              |
| 印刷機の IP アドレス設定終了後、<br>出力しようとしたが動作開始しない                                                               | 印刷機は正常に起動していますか?                                                                | 印刷機のディスプレイにエラーメッ<br>セージが出ていたら、表示に従って<br>エラーを解除してください。                                                |
|                                                                                                    | RISO-PRINT ポートは設定しました<br>か?                                                     | TCP/IP プロトコル経由でデータを<br>送るには、RISO-PRINT ポートの設<br>定が必要です。<br>プリンタドライバのプロパティ画面<br>で、ポート設定を確認してくださ<br>い。 |
|                                                                                                    | RISO-ADMIN で印刷機を認識でき<br>ますか?                                                    | RISO-ADMIN で印刷機を認識でき<br>ない場合、接続が正しく行われてい<br>ない可能性があります。物理的な接<br>続や設定が正しいかを確認してくだ<br>さい。              |
|                                                                                                    | 以上を確認しても印刷機にデータが送られない場合は、設定が正しく行われなかった可能性があります。印刷機の設定を工場出荷時の状態に戻して、再設定してみてください。 |                                                                                                    |

| 状況                                    | チェックポイント                                               | 対応                                                                                                    |
|---------------------------------------|--------------------------------------------------------|----------------------------------------------------------------------------------------------------|
| 印刷機の設定を工場出荷時の状態に<br>戻したい              |                                                        | <ul> <li>・ 印刷機の操作パネルで初期化する<br/>ことができます。「ネットワーク<br/>設定の初期化方法」(デp.53)</li> <li>・ 印刷機の機種によっては、RISO-<br/>ADMIN やインターネットブラウ<br/>ザから工場出荷時の設定に戻すこ<br/>ともできます。</li> </ul> |
| プリンタリストで印刷機がリストさ<br>れない<br>[Mac OS X] | TCP/IP は使用できるようになって<br>いますか?                           | TCP/IP の設定を確認してください。                                                                                                    |
|                                       | RISORINC Printer Driver 以外のプ<br>リンタドライバを使用していません<br>か? | プリンタリストで RISORINC<br>Printer Driver を選択してください。                                                                                                    |

# RISO-ADMIN / RISO-MONITOR / RISO-PRINT について

| 状況                         | チェックポイント                                                                | 対応                                                                                                    |
|----------------------------|-------------------------------------------------------------------------|----------------------------------------------------------------------------------------------------|
| RISO-ADMIN で印刷機が認識でき<br>ない | 印刷機は正常に起動していますか?                                                        | 印刷機のディスプレイにエラーメッ<br>セージが出ていたら、表示に従って<br>エラーを解除してください。                                                                                                    |
|                            | ハブの LINK ランプと、印刷機の<br>ネットワークインターフェース部の<br>LNK/ACT ランプ(緑色)は点灯し<br>ていますか? | LINK / LNK/ACT ランプが消えて<br>いる場合は、正しく接続されていま<br>せん。ネットワークケーブルが正し<br>く接続されているか、種類は間違っ<br>ていないかなどを確認してくださ<br>い。                                                                                                    |
|                            | RISO-ADMIN が動いているパソコ<br>ンで TCP/IP プロトコルは正常に動<br>作していますか?                | 印刷機の IP アドレス、サブネット<br>マスクは工場出荷時の設定か、また<br>は RISO- ADMIN が動いているパソ<br>コンと同じセグメント(サブネット<br>マスクで同じネットワークと認識さ<br>れる範囲)の設定である必要があり<br>ます。工場出荷時の設定に戻して、<br>正しく設定し直してください。                                                                             |
|                            | RISO-ADMIN が動いているパソコ<br>ンでファイアウォールが有効になっ<br>ていませんか?                     | 印刷機のIPアドレス、サブネット<br>マスクが工場出荷時の設定の場合、<br>RISO-ADMIN が動いているパソコ<br>ンのファイアウォール機能によって<br>印刷機が認識できない場合がありま<br>す。<br>印刷機から直接IPアドレスとサブ<br>ネットマスクを設定するか、RISO-<br>ADMIN が動いているパソコンの<br>ファイアウォール機能、又はセキュ<br>リティソフトの設定状態を確認し、<br>必要に応じてブロック解除を行って<br>ください。 |

| 状況                                                                                                    | チェックポイント                                                                | 対応                                                                                                    |
|----------------------------------------------------------------------------------------------------|-------------------------------------------------------------------------|----------------------------------------------------------------------------------------------------|
| RISO-PRINT ポートが作成できない<br>[Windows]                                                                              | RISO-PRINT は正常にインストール<br>されていますか?                                       | RISO-PRINT をインストールし直し<br>てください。                                                                                                    |
|                                                                                                    | 印刷機は正常に起動していますか?                                                        | 印刷機のディスプレイにエラーメッ<br>セージが出ていたら、表示に従って<br>エラーを解除してください。                                                                                                    |
|                                                                                                    | ハブの LINK ランプと、印刷機の<br>ネットワークインターフェース部の<br>LNK/ACT ランプ(緑色)は点灯し<br>ていますか? | LINK / LNK/ACT ランプが消えて<br>いる場合は、正しく接続されていま<br>せん。ネットワークケーブルが正し<br>く接続されているか、種類は間違っ<br>ていないかなどを確認してくださ<br>い。                                                                                                    |
|                                                                                                    | 印刷機の IP アドレス設定はパソコ<br>ンの IP アドレス設定と同じセグメ<br>ントになっていますか?                 | RISO- ADMIN で確認して、再設定<br>してください。                                                                                                    |
|                                                                                                    | 設定しているパソコンで TCP/IP プ<br>ロトコルは正常に動作しています<br>か?                           | パソコンの「コントロールパネル」<br>で、TCP/IP プロトコルがインス<br>トールされているか、正しく IP ア<br>ドレス設定されているかを確認し、<br>必要に応じてインストール、再設定<br>してください。                                                                                                    |
| RISO-ADMIN で印刷機のステータ<br>ス表示が "" になっている                                                                          | 印刷機の IP アドレスは設定されて<br>いますか?                                             | "" と表示されている印刷機をダブ<br>ルクリックし、IP アドレスを設定<br>してください。                                                                                                    |
|                                                                                                    | RISO Network Card 以外のネット<br>ワークインターフェースカードを搭<br>載している印刷機を参照していませ<br>んか? | RISO Network Card 以外のネット<br>ワークインターフェースカードには<br>対応していません。                                                                                                    |
| RISO-MONITOR を起動すると、い<br>つも最小化されてしまう<br>Windows の場合は、タスクバーに<br>常駐している状態<br>Mac OS X の場合は、Dock メ<br>ニューに常駐している状態 | ポップアップ表示の設定を行ってい<br>ませんか?                                               | ポップアップ表示の設定をしている<br>場合、設定したイベント発生時以外<br>は RISO-MONITOR が最小化されま<br>す。<br>RISO-MONITOR 起動時にメイン画<br>面を表示させたい場合は、[ポップ<br>アップ] タブ([オプション] - [詳<br>細設定] - [ポップアップ] をク<br>リックして表示)で、ポップアップ<br>表示のイベントから外してくださ<br>い。(☞p.26) |

# RisoHoldManager について

| 状況                                                                            | チェックポイント                                                             | 対応                                                                                                    |
|-------------------------------------------------------------------------------|----------------------------------------------------------------------|----------------------------------------------------------------------------------------------------|
| ホールドメモリー内のジョブ操作や<br>ファイルの追加などをしようとする<br>と、「通信エラーが発生しました」<br>と表示される            | 印刷機側で操作が行われていません<br>か?                                               | 印刷機の操作パネルを確認してくだ<br>さい。<br>印刷機側の処理が終わるまでお待ち<br>ください。                                                                                                    |
|                                                                               | LAN 内の他のコンピュータから印<br>刷機にプリントジョブが送信された<br>り、ジョブの操作が行われたりして<br>いませんか?  | 他のコンピュータから印刷機への操<br>作や処理が終わるまでお待ちくださ<br>い。                                                                                                    |
|                                                                               | お使いのパソコンのファイアウォー<br>ル機能、又はセキュリティソフトに<br>よって印刷機への接続がブロックさ<br>れていませんか? | お使いのパソコンのファイアウォー<br>ル機能、又はセキュリティソフトの<br>設定状態を確認し、必要に応じてブ<br>ロック解除を行ってください。                                                                                                    |
|                                                                               | 印刷機の設定が「本体認証」になっ<br>ていませんか?                                          | 「本体認証」の場合、HoldManager<br>から印刷する事は出来ません。印刷<br>機本体のパネルから印刷指示を行っ<br>てください。                                                                                                    |
| ホールドメモリー内のジョブを印刷<br>するとき、「ジョブの印刷」画面で<br>指定できない項目がある                           | 印刷機が搭載していない機能を設定<br>しようとしていませんか?                                     | RISO-MONITOR が、現在<br>RisoHoldManager で選択している<br>印刷機と同じ印刷機をモニタリング<br>している場合、選択中の印刷機で使<br>用できない機能はグレー表示され、<br>選択できません。                                                                                                    |
| ファイルの追加や別フォルダへの移<br>動などを行うと、処理中の画面が表<br>示されたままの状態になる                          | _                                                                    | ファイルの保存が終了するまで処理<br>中の画面が表示され続けます。処理<br>が終わるまでお待ちください。(処<br>理時間はファイルのデータサイズに<br>より異なります。)                                                                                                    |
| 複数のファイルを追加したり、別<br>フォルダへの移動などを行っている<br>途中で通信タイムアウトエラーにな<br>る                  | 処理しようとするファイルのデータ<br>サイズが大きいのに対し、「通信タ<br>イムアウト」の値が小さく設定され<br>ていませんか?  | 「通信タイムアウト」の値を大きめ<br>に設定してください。(☞p.32)                                                                                                    |
| Macintosh 版の RisoHoldManager<br>からホールドメモリーへ送信する<br>ファイルの選択画面で、ファイルが<br>選択できない | Windows から Macintosh ヘコピー<br>された印刷データファイルを選択し<br>ていませんか?             | 印刷データファイルが Windows か<br>ら Macintosh ヘコピーされると、<br>Macintosh 版の RisoHoldManager<br>からホールドメモリーに送信可能な<br>ファイルとして必要な"ファイル形<br>式(TEXT)の情報"が欠けてしま<br>うため、選択できません。<br>Windows 版の RisoHoldManager か<br>らー旦ホールドメモリーにファイル<br>を追加し、Macintosh から操作して<br>ください。 |

| 状況                                                                      | チェックポイント                                                                | 対応                                                                                                    |
|-------------------------------------------------------------------------|-------------------------------------------------------------------------|----------------------------------------------------------------------------------------------------|
| RISO-ADMIN、RISO-MONITOR で<br>参照できる印刷機が、<br>RisoHoldManager では検索できな<br>い | Macintosh で AppleTalk を使用して<br>印刷機と接続していませんか?                           | RISO-ADMIN、RISO-MONITOR、<br>RisoHoldManager は TCP/IP での接<br>続時のみ有効となります。お使いの<br>Macintosh と印刷機の IP アドレス<br>を正しく設定してください。                              |
|                                                                         | RISO Network Card 以外のネット<br>ワークインターフェースカードを搭<br>載している印刷機を参照していませ<br>んか? | RISO Network Card 以外のネット<br>ワークインターフェースカードには<br>対応していません。                                                                                             |
| フォルダ名やファイルの表示エリア<br>に何も表示されない                                           | 選択した印刷機にはホールドメモ<br>リーが装着されていますか?                                        | 印刷機を確認してください。                                                                                                    |
| [ヘルプ] ボタンをクリックすると<br>エラーメッセージが表示される、ま<br>たは何も表示されない                     | お使いのパソコンで、PDF ファイ<br>ルを開くアプリケーションが正しく<br>関連付けされていますか?                   | PDF ファイルを開くアプリケー<br>ションを正しく関連付けしてくださ<br>い。                                                                                                    |
| 「プレビューを表示する」を選択し<br>ているのに、プレビューやジョブの<br>詳細情報が表示されない                     | 印刷機に合ったプリンタドライバ<br>で、" ホールドに出力 " を選択して<br>ジョブを送信しましたか?                  | 適切なプリンタドライバを使用し、<br>出力先を "ホールドに出力 " にして<br>ジョブを送信してください。<br>また、ホールドメモリーに保存され<br>た印刷データファイル(RISORINC<br>形式ファイル)の設定状態によって<br>は、プレビューが表示されない場合<br>があります。 |
|                                                                         | ジョブに認証が設定されていません<br>か?                                                  | 認証されているジョブは、<br>RisoHoldManager では表示されま<br>せん。                                                                                                    |

# <コラム> ネットワーク設定の初期化方法

印刷機の操作パネルで初期化操作を行うと、現在設定されているネットワークの設定を初期化して、工場出荷時 の設定にすることができます。

### 重要

• 初期化をおこなうと、RISO Network Card の設定内容は全て失われます。初期化を実行する前に、よくご確認 ください。

#### 参考

- 印刷機の認証設定で管理者設定が登録されている場合、管理者認証が必要です。
   認証設定については、印刷機の取扱説明書をご覧ください。
- **1** 基本画面で [環境設定] にタッチする
- **2** [OK] にタッチする
- 3 環境設定一覧で [ネットワーク設定 初期化] にタッチする
- 4 [確定] にタッチする 「しばらくお待ちください・・・」と表示され 初期化が完了すると環境設定一覧に戻ります
- 5 [終了] にタッチする 基本画面に戻ります

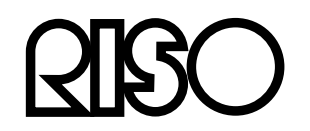

### お問い合わせ先

本体・オブション製品に関しては お客様相談室 000 0120-534-881

受付時間(月~金 10:00~12:00,13:00~17:00 土・日・祝日・当社休業日を除く) 当社製プリンタドライバ/ソフトアプリケーションの操作に関しては

サポートセンター 🚾 0120-229-330 受付時間(月~金 9:00~17:30 土・日・祝日・当社休業日を除く)

### **伊**理想科学工業株式会社

〒108-8385 東京都港区芝5-34-7田町センタービル 電話(03)5441-6666 ホームページ http://www.riso.co.jp/